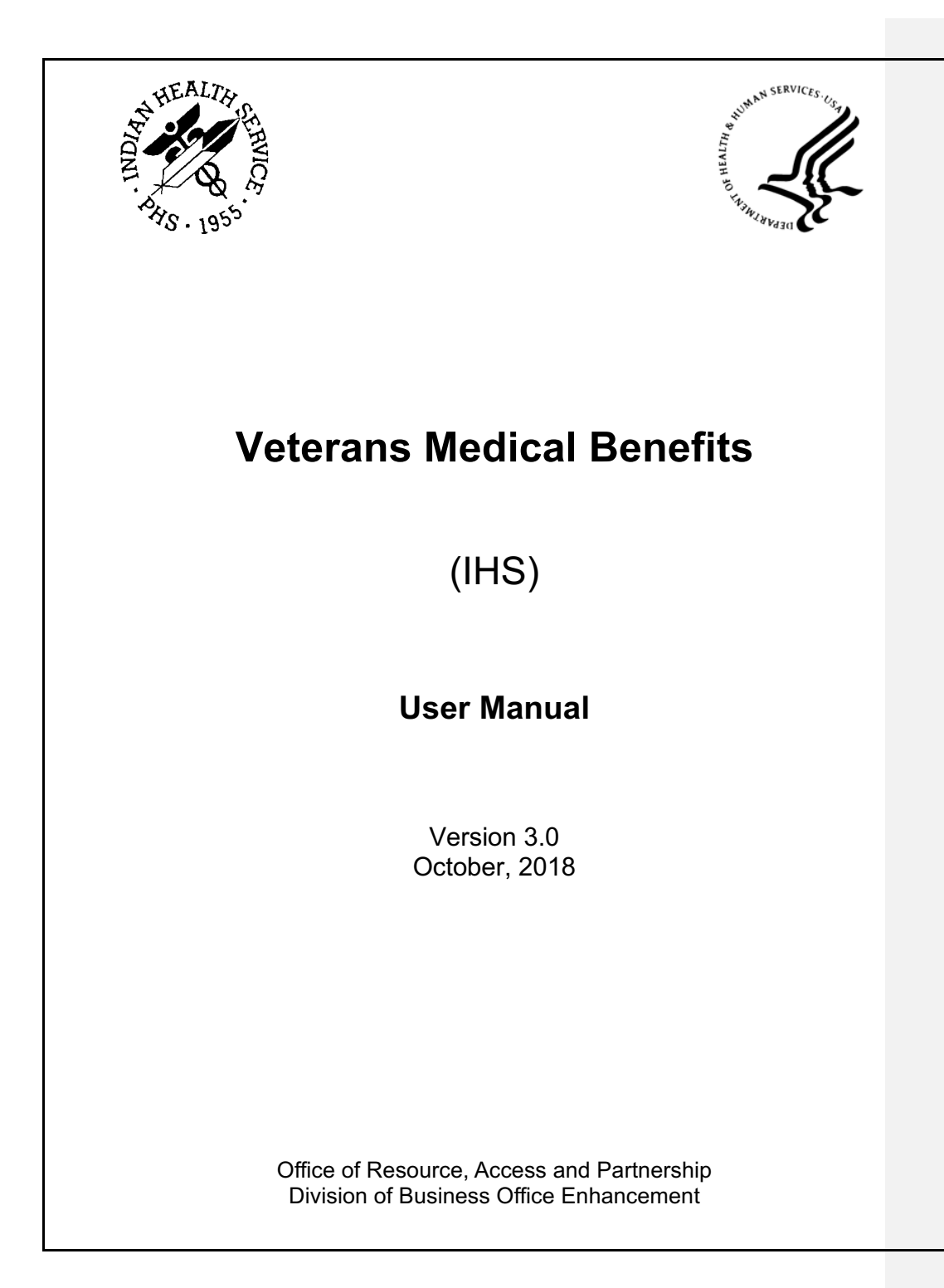

# **Table of Contents**

| 1.0                                          | Introduction                                                                                                    |                                                                                                    |                                                                                                    |
|----------------------------------------------|----------------------------------------------------------------------------------------------------|----------------------------------------------------------------------------------------------------|----------------------------------------------------------------------------------------------------|
| 2.0 Completing the Local Implementation Plan |                                                                                                    | eting the Local Implementation Plan                                                                                                    | 8                                                                                                    |
|                                              | 2.1                                                                                                    | Requirements                                                                                                    | 8                                                                                                    |
|                                              | 2.2                                                                                                    | Accreditation                                                                                                    | 9                                                                                                    |
| 3.0                                          | Requir                                                                                                    | ed RPMS Setup                                                                                                    | 10                                                                                                    |
|                                              | 3.1                                                                                                    | Adding the VA Insurer into RPMS                                                                                                    | 10                                                                                                    |
|                                              | 3.2                                                                                                    | Adding the Group Number into Table Maintenance                                                                                                    | 12                                                                                                    |
|                                              | 3.3                                                                                                    | Adding a new Application Type in to Patient Registration                                                                                                    | 13                                                                                                    |
|                                              | 3.4                                                                                                    | Electronic Claims Setup                                                                                                    | 13                                                                                                    |
| 4.0                                          | Enrolln                                                                                                    | nent/Eligibility for the Veteran                                                                                                    | 14                                                                                                    |
|                                              | 4.1                                                                                                    | Training                                                                                                    | 14                                                                                                    |
|                                              | 4.2                                                                                                    | Eligible Entities                                                                                                    | 14                                                                                                    |
|                                              | 4.3                                                                                                    | Initial Veteran Enrollment Verification                                                                                                    | 14                                                                                                    |
|                                              | 4.5.1                                                                                                    | After the Implementation (ongoing enrollment)                                                                                                    | 10                                                                                                    |
| 50                                           | Dotiont                                                                                                    | Pagiotration                                                                                                    | 10                                                                                                    |
| 5.0                                          |                                                                                                    | Registration                                                                                                    | 10                                                                                                    |
|                                              | 5.1<br>5.2                                                                                                    | Adding Registration Fligibility                                                                                                    | 10<br>18                                                                                                    |
|                                              | 0.2                                                                                                    |                                                                                                    | 10                                                                                                    |
| ~ ^                                          | D:11:                                                                                                    |                                                                                                    | 04                                                                                                    |
| 6.0                                          | Billing.                                                                                                    |                                                                                                    | 21                                                                                                    |
| 6.0                                          | Billing.                                                                                                    | Coordination of Benefits                                                                                                    | <b>21</b><br>21                                                                                                    |
| 6.0                                          | <b>Billing</b> .<br>6.1<br>6.2<br>6.3                                                                                                    | Coordination of Benefits<br>Claim form requirements                                                                                                    | 21<br>21<br>22                                                                                                    |
| 6.0                                          | <b>Billing</b> .<br>6.1<br>6.2<br>6.3<br>6.4                                                                                                 | Coordination of Benefits<br>Claim form requirements<br>Itemization of Charges.<br>Outpatient Claims                                                                                                    | 21<br>21<br>22<br>22<br>23                                                                                                    |
| 6.0                                          | <b>Billing</b><br>6.1<br>6.2<br>6.3<br>6.4<br>6.4.1                                                                                          | Coordination of Benefits<br>Claim form requirements<br>Itemization of Charges.<br>Outpatient Claims<br>Emergency Room                                                                                                    | 21<br>22<br>22<br>22<br>23<br>23                                                                                                    |
| 6.0                                          | <b>Billing</b> .<br>6.1<br>6.2<br>6.3<br>6.4<br>6.4.1<br>6.4.2                                                                               | Coordination of Benefits<br>Claim form requirements<br>Itemization of Charges.<br>Outpatient Claims<br>Emergency Room<br>Inpatient Claims.                                                                                                    | 21<br>22<br>22<br>23<br>23<br>23<br>23                                                                                                    |
| 6.0                                          | <b>Billing</b> .<br>6.1<br>6.2<br>6.3<br>6.4<br>6.4.1<br>6.4.2<br>6.4.3                                                                      | Coordination of Benefits<br>Claim form requirements<br>Itemization of Charges.<br>Outpatient Claims<br>Emergency Room.<br>Inpatient Claims.<br>Dental                                                                                                    | 21<br>22<br>22<br>23<br>23<br>23<br>23<br>24                                                                                                    |
| 6.0                                          | Billing.<br>6.1<br>6.2<br>6.3<br>6.4<br>6.4.1<br>6.4.2<br>6.4.3<br>6.4.3<br>6.4.4                                                            | Coordination of Benefits<br>Claim form requirements<br>Itemization of Charges<br>Outpatient Claims<br>Emergency Room<br>Inpatient Claims<br>Dental<br>Pharmacy Billing                                                                                                    | 21<br>22<br>22<br>23<br>23<br>23<br>24<br>24                                                                                                    |
| 6.0<br>7.0                                   | Billing.<br>6.1<br>6.2<br>6.3<br>6.4<br>6.4.1<br>6.4.2<br>6.4.3<br>6.4.4<br>Account                                                          | Coordination of Benefits<br>Claim form requirements<br>Itemization of Charges.<br>Outpatient Claims<br>Emergency Room<br>Inpatient Claims.<br>Dental<br>Pharmacy Billing                                                                                                    | 21<br>22<br>22<br>23<br>23<br>23<br>23<br>24<br>24<br>24                                                                                                    |
| 6.0<br>7.0                                   | Billing.<br>6.1<br>6.2<br>6.3<br>6.4<br>6.4.1<br>6.4.2<br>6.4.3<br>6.4.4<br>Account<br>7.1                                                   | Coordination of Benefits<br>Claim form requirements<br>Itemization of Charges.<br>Outpatient Claims<br>Emergency Room.<br>Inpatient Claims.<br>Dental<br>Pharmacy Billing.<br>hts Receivable<br>Finance Set-up of CANs.                                                                                                    | 21<br>22<br>22<br>23<br>23<br>23<br>23<br>24<br>24<br>24<br>24<br>27                                                                                                    |
| 6.0<br>7.0                                   | Billing.<br>6.1<br>6.2<br>6.3<br>6.4<br>6.4.1<br>6.4.2<br>6.4.3<br>6.4.3<br>6.4.4<br>Account<br>7.1<br>7.2                                   | Coordination of Benefits<br>Claim form requirements<br>Itemization of Charges.<br>Outpatient Claims<br>Emergency Room.<br>Inpatient Claims.<br>Dental<br>Pharmacy Billing.<br>hts Receivable<br>Finance Set-up of CANs<br>Receiving Reimbursements.                                                                                                    | 21<br>22<br>22<br>23<br>23<br>23<br>23<br>24<br>24<br>24<br>24<br>27<br>27<br>27                                                                                                    |
| 6.0<br>7.0                                   | Billing.<br>6.1<br>6.2<br>6.3<br>6.4<br>6.4.1<br>6.4.2<br>6.4.3<br>6.4.4<br>Accourt<br>7.1<br>7.2<br>7.2.1<br>7.2.1                          | Coordination of Benefits<br>Claim form requirements<br>Itemization of Charges.<br>Outpatient Claims<br>Emergency Room<br>Inpatient Claims.<br>Dental<br>Pharmacy Billing.<br><b>Its Receivable</b><br>Finance Set-up of CANs<br>Receiving Reimbursements.<br>Understanding the PFRAR and EFT                                                                                                    | 21<br>22<br>22<br>23<br>23<br>23<br>23<br>23<br>24<br>24<br>24<br>24<br>27<br>27<br>27                                                                                                    |
| 6.0                                          | Billing.<br>6.1<br>6.2<br>6.3<br>6.4<br>6.4.1<br>6.4.2<br>6.4.3<br>6.4.4<br>Accourt<br>7.1<br>7.2<br>7.2.1<br>7.2.2<br>7.3                   | Coordination of Benefits<br>Claim form requirements<br>Itemization of Charges.<br>Outpatient Claims<br>Emergency Room<br>Inpatient Claims.<br>Dental<br>Pharmacy Billing.<br><b>Its Receivable</b><br>Finance Set-up of CANs<br>Receiving Reimbursements.<br>Understanding the PFRAR and EFT<br>Batching                                                                                                    | 21<br>22<br>22<br>23<br>23<br>23<br>23<br>23<br>24<br>24<br>24<br>24<br>27<br>27<br>27<br>27<br>27<br>27                                                                                                    |
| 6.0                                          | Billing.<br>6.1<br>6.2<br>6.3<br>6.4<br>6.4.1<br>6.4.2<br>6.4.3<br>6.4.4<br>Accourt<br>7.1<br>7.2<br>7.2.1<br>7.2.2<br>7.3<br>7.3 1          | Coordination of Benefits<br>Claim form requirements<br>Itemization of Charges.<br>Outpatient Claims<br>Emergency Room<br>Inpatient Claims.<br>Dental<br>Pharmacy Billing.<br><b>nts Receivable</b><br>Finance Set-up of CANs<br>Receiving Reimbursements.<br>Understanding the PFRAR and EFT<br>Batching<br>Payment Scenarios<br>Payment Scenarios                                                                                      | 21<br>22<br>22<br>23<br>23<br>23<br>23<br>23<br>23<br>24<br>24<br>24<br>27<br>27<br>27<br>27<br>27<br>27<br>27<br>27<br>27<br>22<br>23<br>23<br>23<br>24<br>24<br>24<br>24<br>24<br>25<br>23<br>23<br>24<br>24<br>24<br>24<br>24<br>24<br>24<br>24<br>24<br>24<br>24<br>24<br>24<br>24<br>24<br>24<br>24<br>24<br>24<br>24<br>27<br>27<br>24<br>27<br>27<br>27<br>24<br>27<br>27<br>27<br>27<br>27<br>27<br>27<br>27<br>27<br>27<br>27<br>27<br>27<br>27<br>27<br>27<br>27<br>27<br>27<br>27<br>27<br>27<br>27<br>27<br>27<br>27                                                                                                    |
| 6.0                                          | Billing.<br>6.1<br>6.2<br>6.3<br>6.4<br>6.4.1<br>6.4.2<br>6.4.3<br>6.4.4<br>Accourt<br>7.1<br>7.2<br>7.2.1<br>7.2.2<br>7.3<br>7.3.1<br>7.3.2 | Coordination of Benefits<br>Claim form requirements<br>Itemization of Charges.<br>Outpatient Claims<br>Emergency Room<br>Inpatient Claims<br>Dental<br>Pharmacy Billing<br><b>ts Receivable</b><br>Finance Set-up of CANs<br>Receiving Reimbursements<br>Understanding the PFRAR and EFT<br>Batching<br>Payment Scenarios<br>Payment Scenarios                                                                                          | 21<br>22<br>22<br>23<br>23<br>23<br>23<br>24<br>24<br>24<br>27<br>27<br>27<br>27<br>27<br>27<br>28<br>28<br>28<br>29<br>29                                                                                                    |
| 6.0                                          | Billing.<br>6.1<br>6.2<br>6.3<br>6.4<br>6.4.2<br>6.4.3<br>6.4.4<br>Account<br>7.1<br>7.2<br>7.2.1<br>7.2.2<br>7.3<br>7.3.1<br>7.3.2<br>7.3.3 | Coordination of Benefits<br>Claim form requirements<br>Itemization of Charges.<br>Outpatient Claims<br>Emergency Room.<br>Inpatient Claims.<br>Dental<br>Pharmacy Billing.<br><b>hts Receivable</b><br>Finance Set-up of CANs<br>Receiving Reimbursements.<br>Understanding the PFRAR and EFT<br>Batching<br>Payment Scenarios<br>Payment Scenarios<br>Payment Exceeds Billed Amount<br>Payment is Within Billed Amount<br>Adjustments. | <b>21</b><br>21<br>22<br>23<br>23<br>23<br>23<br>23<br>23<br>23<br>24<br>24<br>24<br>27<br>27<br>27<br>27<br>27<br>27<br>27<br>28<br>29<br>29<br>2 |

User Manual October, 2018

Table of Contents

| Veterans Medical Benefits (IHS) | Version 3.0                  |
|---------------------------------|------------------------------|
|                                 |                              |
| Glossary                        | Error! Bookmark not defined. |
| Acronym List                    |                              |
| Contact Information             |                              |

Table of Contents

# Preface

This document is intended to be used to help the Indian Health Service and Tribal Health facilities with guidance on enrollment, billing and collections pertaining to the Veterans Administration Reimbursement Agreement.

Preface

# **Version Control**

The following table identifies all versions of this document:

| Date | Author       | Description     |
|------|--------------|-----------------|
|      | Adrian Lujan | General Updates |

Version Control

# 1.0 Introduction

The Department of Veteran Affairs (VA) has been working with tribal governments by partnering with the Indian Health Service (IHS) to provide reimbursement for direct care services provided to eligible American Indian/Alaskan Native (AI/AN) Veterans at non-urban IHS facilities.

On December 5, 2012, VA and IHS signed the national agreement which sets the guidelines of this reimbursement agreement. The agreement marks an important partnering achievement for VA and the IHS and is consistent with mutual goals to increase access to care for Veterans. The agreement does not pertain to Tribal Health Programs. THPs can follow these guidelines but must put their Agreement in place with the VA.

### 1.1 Process Flow

| The claims processing flow is outlined in the following | diagram | <b>Commented [C1]:</b> Have we ever included the diagram? |
|---------------------------------------------------------|---------|-----------------------------------------------------------|
| The claims processing non is cannica in the rome ning   |         |                                                           |

Introduction

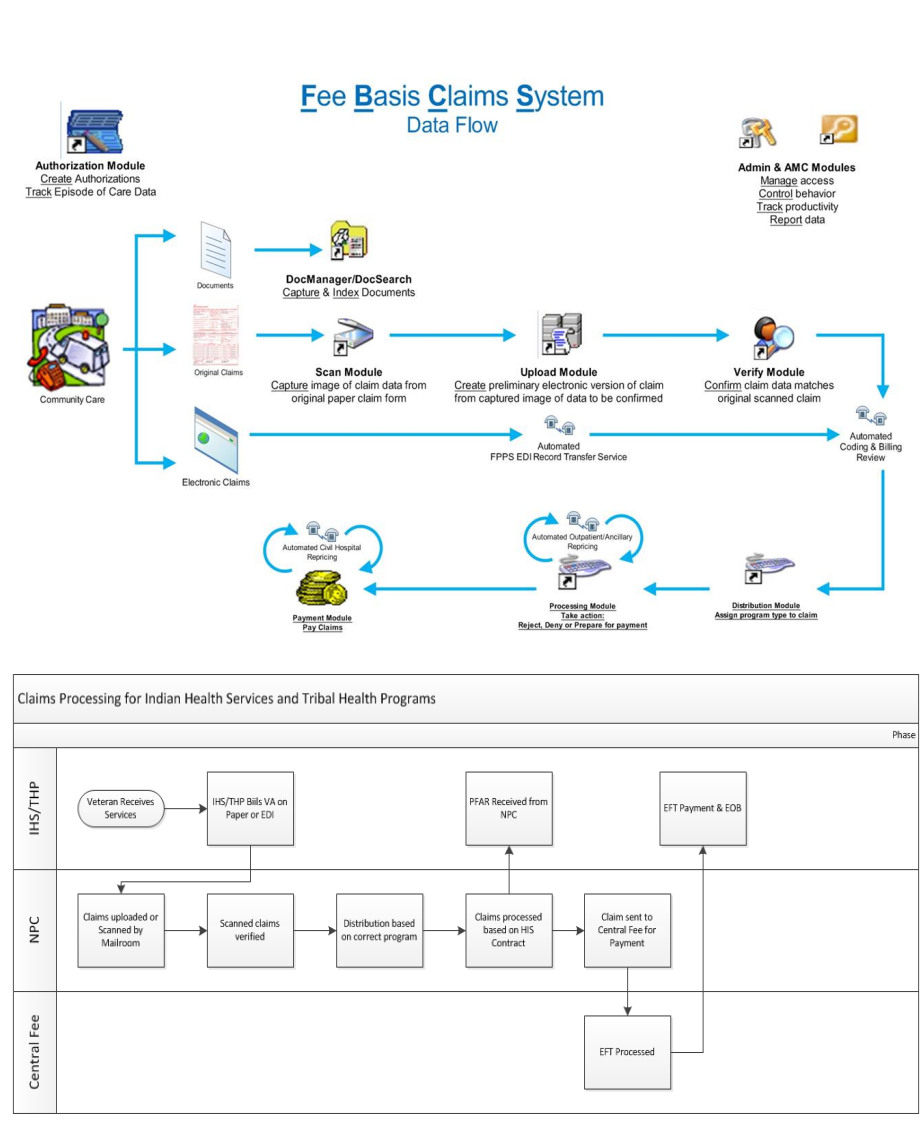

User Manual October, 2018

Veterans Medical Benefits (IHS)

7

Version 3.0

# 2.0 Completing the Local Implementation Plan

The Department of Veterans Affairs (VA) requires a Local Implementation Plan prior to veteran enrollment or billing. Each Service Unit or billing facility needs to complete an implementation plan. In this case, the Service Unit or billing facility refers to the main billing facility (Parent) along with all child locations (Satellites) as long as each of the billing facilities use the same Tax Identification Number (TIN) on their claims. If a Satellite location utilizes a different Tax ID (from the Parent location) to bill, a separate Implementation Plan for that satellite location will need to be completed.

The Implementation Plan template will be provided by Cynthia Larsen, ORAP.

The completion and signature of the local implementation plan provides for two key elements for billing purposes

- Implementation Date Identifies the billing date as the visit date of service the Service Unit may begin billing.
- Contract Number Established the VA/IHS Contract Number. The VA/IHS Contract Number is a data requirement and needs to be submitted on the claim.

### 2.1 Requirements

This is the list of requirements:

- List of Direct Care services provided at your facility.
- Contact information for the facility and the Area as well as the Local VA Medical Center (VAMC) including Pharmacy
- VA VISN20 Vendor demographic form (to be provided by ORAP)
  - Name = Name as it appears on your IRS document
  - Business Name = Printable Name of Payment Site found in RPMS, 3P Site Parameters
  - o Remaining fields are self-explanatory
  - Signature required by either CEO or Business Office Manager.
- W-9
  - Provided by ORAP
  - To be completed by site
  - Name = Name as it appears on your IRS documents
  - Business Name = Printable Name of Payment Site found in RPMS, 3P Site Parameters
  - Tax Classification = Exempt Payee
  - Use Physical Address on form address fields

User Manual October, 2018 Completing the Local Implementation Plan

Commented [C2]: Added

| veterans Medical Benefits (IHS) | Veterans | Medical | <b>Benefits</b> | (IHS) | ) |
|---------------------------------|----------|---------|-----------------|-------|---|
|---------------------------------|----------|---------|-----------------|-------|---|

#### Version 3.0

- EIN = Billing Tax Identification Number
- Signature not required
- ACH Vendor/Miscellaneous Payment Enrollment Form (SF-3881)
  - $\circ$   $\;$  Provided by ORAP with VA information completed on form.
  - Name = Name as it appears on your IRS document
  - Under PAYEE/COMPANY INFORMATION NAME field, use the Printable Name of Payment Site found in RPMS, 3P Site Parameters
  - $\circ$   $\;$  Financial Institution information will need to be completed by PNC Bank.
  - Form will also need to be signed by PNC Bank.
- Copy of Service Unit's most recent JCHAO/AAAHC Accreditation or CMS Certification.
- Critical Access Hospitals must supply copy of the CMS Letter Establishing their current reimbursement rates. This is a yearly requirement to allow the VA to reimburse at the correct CAH reimbursement rates.

The Implementation Plan template and all supporting documents will need to be forwarded to Cynthia Larsen. Do not sign the forms unless indicated in the above list. The forms will be submitted to the VA to finalize. The VA will respond with signatures and the Service Unit will be notified of their Implementation Date.

Please reference Addendum A for copies of the Implementation Plan template and other required forms.

### 2.2 Accreditation

Copies of current accreditation for the following: Joint Commission, AAAHC, or CMS Certification must be on file and submitted along with the initial enrollment application. <u>Proof of Renewal of accreditation must be submitted to the VA to keep on File.</u>

Expired or revoked accreditation may be subject to immediate suspension of claims processing and payment by the VA until valid accreditation is received.

**Commented [C3]:** Should we still include this as an addendum? The VA will provide them with everything they need for the IP.

Commented [C4]: Changed Wording.

Completing the Local Implementation Plan

# 3.0 Required RPMS Setup

### 3.1 Adding the VA Insurer into RPMS

The Service Unit will be responsible for ensuring the correct Insurer entry has been entered into the Insurer file in RPMS for use by the Registration staff. The following details the instructions for adding the new Insurer into the system.

Note that in 2017, the VA recently updated their claims mailing address. The Billing Address fields reflect the new address needed to submit claims.

Please insure that you are entering the data exactly as shown. Any differences will result in claims being re-routed or not processed correctly.

Commented [C5]: Added

3PB>TMTP>INTM>EDIN Add/Edit Insurer

| +-+-+-++++++++++++++++++++++++++++++++                                                                                                    |
|----------------------------------------------------------------------------------------------------|
| User: LUJAN, ADRIAN M 14-MAR-2013 11:40 AM                                                                                                    |
| WARNING: Before ADDING a new INSURER you should ensure that it does not already exist!                                                                                                    |
| Select one of the following:                                                                                                    |
| 1 EDIT EXISTING INSURER<br>2 ADD NEW INSURER                                                                                                    |
| Select DESIRED ACTION: 1// 2 ADD NEW INSURER                                                                                                    |
| Enter the NAME of the INSURER: <b>VA MEDICAL BENEFIT (VMBP)</b>                                                                                                    |
| Do you want to Add 'VA MEDICAL BENEFIT (VMBP)' as a New INSURER? $\underline{\textbf{YES}}$ OK, adding                                                                                                    |
| < MAILING ADDRESS> STREET: PO BOX 1035 MAILSTOP 10N20 City: PORTLAND State: OREGON Zip Code.: 97207                                                                                                    |
| < BILLING ADDRESS><br>(if Different than Mailing Address)<br>Billing Office.: VA PORTLAND HCS 10N2ONPC<br>Street.: 1601 E 4TH PLAIN BLVD ATTN:IHS (Or THP for Tribes)<br>City: VANCOUVER<br>State: WASHINGTON<br>Zip: 98661 |
| Phone Number: (855) 331-5560                                                                                                    |

User Manual October, 2018 Required RPMS Setup

| Contact Person: <u>KERRY PAPERMAN</u><br>Federal Tax ID#: <u>931127631</u><br>AO Control Number: <u>12115</u>                                                                                                    |
|----------------------------------------------------------------------------------------------------|
| Insurer Status: BILLABLE// <b><enter></enter></b> Type of Insurer: PRIVATE// <u>V</u> (Veterans Administration) All Inclusive Mode.: <b><enter></enter></b> Backbill Limit (months): <u>12</u> Dental Bill Status.: <b><enter></enter></b> Rx Billing Status: <u>0</u> OUTPATIENT DRUGS ONLY |
| Select CLINIC UNBILLABLE:                                                                                                    |
| EMC SUBMITTER ID:<br>EMC PASSWORD:<br>EMC TEST INDICATOR:<br>USE PLAN NAME?:<br>72 HOUR RULE:<br>NFI USAGE: <b>NPT ONLY</b><br>TRIBAL SELF-INSURED?:<br>ICD-10 EFFECTIVE DATE: 10/1/2013// (OCT 01, 2013)                                                                                    |
| GROUP NUMBER:                                                                                                    |
| PROVIDER PIN#                                                                                                    |
| Select PROVIDER:                                                                                                    |

Add the following visits types into the Insurer file. Depending on the services provided by the facility, additional visit types may need to be added.

- Start Billing Date Equals the date of the last signature on the signed
   Implementation Plan. Reference your copy of the Implementation Plan for this
   date.
- Procedure Coding Set to CPT except for Dental which will be set to ADA.
- Fee Schedule Leave blank.

| Number | Visit Type                | Export Mode(s)         |  |  |
|--------|---------------------------|------------------------|--|--|
| 131    | Outpatient                | CMS-1500 or 837P       |  |  |
| 111    | Inpatient                 | UB-04 or 837I          |  |  |
| 450    | Emergency Room            | UB-04 or 837I          |  |  |
| 831    | Ambulatory Surgery        | rgery CMS-1500 or 837P |  |  |
| 997    | Pharmacy CMS-1500 or 837P |                        |  |  |
| 998    | Dental                    | ADA-2006               |  |  |
| 999    | Professional Component    | CMS-1500 or 837P       |  |  |

User Manual October, 2018 **Required RPMS Setup** 

Commented [C6]: Added

Version 3.0

| Visit<br>Type - Description                                                                                                    | Mode of<br>Export                      | Mult Fee<br>Form Sched | Fl<br>Start  | at Rate<br>Stop | Rate      |
|----------------------------------------------------------------------------------------------------|----------------------------------------|------------------------|--------------|-----------------|-----------|
| Select VISIT TYPE: 131<br>Are you adding 'OUTPAT<br>No// Y (Yes)<br>Billable (Y/N/E): Y<br>Reporting purposes only:                  | OUTPATIENT<br>IENT' as a ne<br>YES     | w VISIT TYPE           | (the 1ST for | this 3P         | INSURER)? |
| Do you want to replace w                                                                                                    | ith another i                          | nsurer/visit           | type?        |                 | (177 00   |
| 2013) Start Billing Date (crea                                                                                                    | te no claims                           | with visit da          | te before):  | 3/8/2013        | (MAR 08,  |
| Procedure Coding: CP<br>Fee Schedule:<br>Add Zero Fees?:<br>Multiple Forms?:<br>Payer Assigned Provider 1<br>EMC Submitter ID #:     | <pre>I// <enter> Number:</enter></pre> |                        |              |                 |           |
| EMC Reference ID:<br>Auto Approve?:                                                                                                  |                                        |                        |              |                 |           |
| Mode of Export: 83<br>Block 24K<br>Block 29<br>Block 33 PIN#:<br>Contract Code Req'd? NO<br>Service Facility Locatio<br>SUBPART NPI: | <u>7P</u> (HCFA) 501<br>n:             | 0                      |              |                 |           |

### 3.2 Adding the Default VA Station and Contract Number

Patch 21 for third party billing allows the user to key enter the default VA Station Number and the VA Contract Number into the site parameters for the location being billed.

The numbers must be entered <u>for each division</u> within the RPMS system where VA claims are being generated.

Access to Site Parameters (3PB→TMTP→SITM) is required to complete the entries.

VA STATION NUMBER: <mark>999</mark> VA CONTRACT NUMBER: <mark>VA-999-IHS-9999</mark>

### 3.3 Adding the Group Number into Table Maintenance

The group number will be used in the eligibility page in Registration. The group name of "VMBP" and the group number of "IHS" will be added as an identifier. This identifier is used by the VA to identify IHS claims which will ensure correct routing at the VA claims processing center.

3P>TMTP>GRTM>EDGR Add/Edit Group Insurance Plans

User Manual October, 2018 Required RPMS Setup

#### Version 3.0

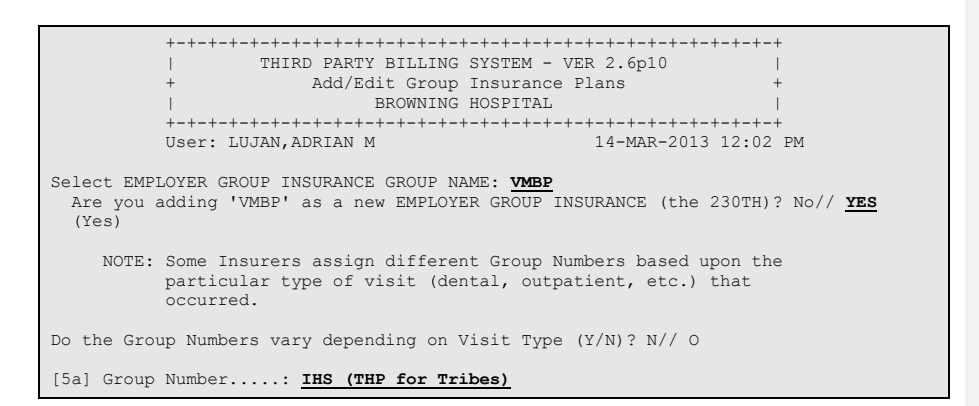

### 3.4 Adding a new Application Type in to Patient Registration

A new application type may be added to aide in the enrollment/eligibility verification process to document when an application has been submitted.

REG→TM→APTP Edit/Enter Patient Application types

```
Select PATIENT APPLICATION TYPES: <u>VA MED BENEFITS PROG</u>
Are you adding 'VA MED BENEFITS PROG' as
a new PATIENT APPLICATION TYPES (the 8TH)? No// <u>YES</u>
APPLICATION TYPE: VA MED BENEFITS PROG Replace <Enter>
```

### 3.5 Electronic Claims Setup

Electronic Data Interchange (EDI) Claims Submission. The VA contracts with Change Healthcare (previously Emdeon), an EDI clearinghouse. Tribal facilities submitting EDI claims will need to register with Change Healthcare by calling 1-800-845- 6592 or visiting the Change Healthcare website at http://www.emdeon.com/payerlists/. If you are currently using a different clearinghouse, that clearinghouse will have to work with Change Healthcare to ensure claims are routed correctly.

The payer IDs are: 12115 for medical claim submissions, 12116 for dental claims, and 00231 for any inquiry transaction. Once registered, billing staff should ensure that "THP" is added to the SBR03 segment of the 837 for proper routing through the VA. This requirement has been incorporated in the RPMS Third Party Billing Package. A clearinghouse should NOT change the structure or data elements of the file sent.

**Commented [C7]:** Added. Received directly from the VA. Added some additional comments.

User Manual October, 2018 Required RPMS Setup

# 4.0 Enrollment/Eligibility for the Veteran

### 4.1 Training

To prepare for the implementation of Veteran billing, the VA has been conducting online enrollment training. Staff responsible for eligibility and enrollment must attend this training and become familiar with the enrollment and eligibility process. Periodic training announcements are sent to the IHS Business Office Coordinator mailgroup. Contact your Area Business Office Coordinator for additional information.

### 4.2 Eligible Entities

Patients that meet the following criteria are eligible for the enrollment process:

- American Indian/Alaska Natives (AI/AN)
- Veteran

Non-Indian (Non-Beneficiary) Veterans are eligible to be enrolled but any claims submitted to the VA Medical Benefits Program will not be processed under the IHS-VA signed agreement. Claims for Non-Beneficiary Veterans for direct care services should be submitted to your local VAMC for processing.

### 4.3 Initial Veteran Enrollment Verification

This is a one-time service provided by the VA's Health Eligibility Center (HEC) at initial implementation to allow the IHS and Tribal locations to efficiently verify Veteran enrollment. This process involves providing the HEC with a list of Veterans registered into the RPMS Patient Registration system.

A new report has been released in the RPMS Third Party Billing system, Version 2.6 Patch 11 and allows a list of Veterans to be printed. When printing the list, run the report by service date within the last three years. Currently, the report prints an entry for all Veterans, including deceased and Non-Beneficiary Veterans. The report must be submitted in a standard Excel format.

Commented [C8]: Added

Commented [C9]: Added to

| VET LISTING of VISITS<br>For VISIT DATES: 02/10/2013 thru 05<br>Billing Location: INDIAN HOSP | MAY 21,2013@08:23:56 Page 1 |            |           |           |
|-----------------------------------------------------------------------------------------------|-----------------------------|------------|-----------|-----------|
| PATIENT NAME                                                                                  | HRN                         | DOB        | SSN       | VISIT CNT |
| CASH,OWEN                                                                                     | 111226                      | 02/05/1973 | 555565648 | 4         |
| CONDA, ANNA                                                                                   | 111212                      | 05/14/1972 | 558669665 | 4         |
| DEMO, JOHN                                                                                    | 123567                      | 01/01/1950 | 222222222 | 3         |
| FURR, DOUGLAS                                                                                 | 111235                      | 09/16/1932 | 558999877 | 4         |
| HOOD, ROBIN                                                                                   | 111221                      | 07/16/1972 | 555236588 | 5         |
| LITTLE FOOT,ED EDD                                                                            | 123456                      | 08/02/2006 | 50000008  | 1         |
| MUNK, CHIP                                                                                    | 111254                      | 02/05/1970 | 55555558  | 1         |
| SLEDD, BOB                                                                                    | 111265                      | 07/15/1983 | 555555555 | 5         |
| (REPORT COMPLETE):                                                                            |                             |            |           |           |

The file must be encrypted prior to sending to the VA since the file will have Patient data. If unfamiliar with encryption, please contact the OIT Helpdesk or your local IT for further assistance. Contact Cynthia Larsen, ORAP/DBOE for further submission details and a copy of the standard spreadsheet template that is used.

The VA and HEC have agreed to work with us to continue this effort. You can submit a file of "need to verify enrollment" Veterans to Cynthia every six months or so. We ask that if you have more than five (5) veterans that need to be verified, please use this process.

All files sent to the HEC must follow this process. All files have to go through DBOE and sent securely to the HEC for Verification. DO NOT fax or send files in the mail directly to HEC. This file has Social Security Number and other PHI and must be protected at ALL times.

The VA will provide DBOE (Cynthia Larsen at this time) with the information who will submit the verified file to the Area/Service Unit with information on the Veteran to identify a Veteran's enrollment status into the VA Medical Benefits program. This information can be entered into the Patient Registration system.

The following list is an example of what will be received from the VA:

| NAME        | SSN         | FIRST<br>ENROLLED<br>DATE | CURRENT<br>ENROLLMENT<br>STATUS | CURRENT<br>PRIORITY<br>GROUP | Comment*                                |
|-------------|-------------|---------------------------|---------------------------------|------------------------------|-----------------------------------------|
| LAST, FIRST | 111-22-1111 |                           | NOT<br>ENROLLED                 | N/A                          | This means the veteran is not enrolled. |
| LAST, FIRST | 222-11-2222 | 3/12/2013                 | VERIFIED                        | 2                            | This means the veteran is enrolled.     |

User Manual October, 2018

| NAME        | SSN         | FIRST<br>ENROLLED<br>DATE | CURRENT<br>ENROLLMENT<br>STATUS                  | CURRENT<br>PRIORITY<br>GROUP | Comment*                                                                                               |
|-------------|-------------|---------------------------|--------------------------------------------------|------------------------------|----------------------------------------------------------------------------------------------------|
| LAST, FIRST | 333-11-1324 | 3/5/2012                  | Pending; Means<br>Test Required                  |                              | This means the<br>veteran attempted<br>to enroll and that<br>all requirements<br>have not been<br>met. |
| LAST, FIRST | 111-34-2211 | 6/7/2007                  | Rejected; Below<br>Enrollment<br>Group Threshold | 8G                           | Veteran is not<br>eligible, cannot be<br>enrolled                                                      |
| LAST, FIRST | 444-11-4444 |                           | Rejected;<br>Refused to pay<br>copay             |                              | Veteran is not<br>eligible, cannot be<br>enrolled.                                                     |
| LAST, FIRST | 222-11-1111 |                           | NO RECORD<br>FOUND                               |                              | Veteran not found<br>in the enrollment<br>database.                                                    |

### 4.3.1 Enrollment Changes

Once the Veteran is enrolled, their eligibility may change depending on factors that may affect their eligibility. For example, a Veteran may no longer be eligible if a means test was conducted and the income of the Veteran has changed which may make the Veteran ineligible. Fugitive felons (on the "fugitive felon list") will need to be cleared prior to paying any benefits. If cleared, claim can be resubmitted. The Accounts Receivable Technicians will more than likely see these during the reconciliation process if the claim denies.

### 4.4 After the Implementation (ongoing enrollment)

The Service Unit needs to enforce the process of asking the patient for their Veteran and/or Veteran Enrollment Status. This is a process that will occur on a daily basis and involves Patient Registration/Benefits Coordinator contact with the Veteran.

Patient Registration staff will check the Veteran Status in Patient Registration. If the status is not indicated, the patient will need to be asked about their Veteran Status. If the status is set to YES, check the Insurer Page (page 4) for VMBP eligibility. If eligibility is found, then no further action is needed. If no eligibility exists, the patient must begin the eligibility enrollment process or verification.

User Manual October, 2018

#### Version 3.0

Commented [C10]: Added updated information

Note: Prior to contacting the VA's HEC, please check the list provided by the VA during the initial enrollment verification process. The Veteran may have been checked but the status may not have been updated in RPMS. IF the status is Not Enrolled or no status has been found, the patient will need to be referred to the benefits coordinator for enrollment.

Refer the patient to the Benefits coordinator who will begin the enrollment process.

The following methods can be used to obtain enrollment eligibility:

#### Verification Updates (5 Veterans or less)

- Contact the local VA Medical Center by telephone. Refer to the POC name and number listed on Page 6 of the local implementation plan. If the local VAMC POC's are unable to assist contact the VA HEC Points of Contact by telephone.
- Contact the VA HEC by telephone (1-855-488-8441 national phone number), Monday to Friday, 7:00 AM - 5:30 PM (Eastern Time)

#### Verification Updates (more than 5 Veterans)

 Use the method (sending excel spreadsheet to Cynthia Larsen) via Secure Transfer Email and it will be forwarded to HEC for Verification.

VA HEC Representative Contacts: Wanda Gaither 404-828-5862 or Debra Ringer 404-828-5346 or Parris Phillips 404-828-5614 or Tiki Whitfield 404-828-5197 (As of 11/01/2018)

The process for enrollment must be document on the Benefits Coordinator section, Page 5 of the Registration Editor. Upon successful enrollment, the new eligibility must be entered into Page 4 of the Registration Editor.

Commented [C11]: Changed wording.

# 5.0 Patient Registration

The RPMS Patient Registration application should be used to update the Veterans record of the activity performed when working with the VA to get the patient eligible for services. The first step would be to document the process in the Benefits Coordinator section of the Registration Editor. Once the veteran has been determined to be eligible for services, an insurance entry would need to be created on the Eligibility Page.

### 5.1 Benefits Coordination

Documenting the process for establishing eligibility needs to be recorded in the Benefits Coordinator section of the Registration system. When adding the application status, the newly added Application Type of *VA MEDS BENEFIT PROG* may be used.

### 5.2 Adding Registration Eligibility

Eligibility will be entered on Page 4 in the Patient Registration system. Please ensure that the Insurer Type is set to "V" for VMBP to ensure proper accountability for Eligibility counts and VA Collections.

| IHS REGISTRATION EDITOR (page 4)                                                                                                    |                                    |                    |                    |                     | INDIAN HEALTH HOSP | ITAL |
|----------------------------------------------------------------------------------------------------|------------------------------------|--------------------|--------------------|---------------------|--------------------|------|
| DEMO, GARY (upd:MAY 09, 2                                                                                                    |                                    | 2013)              | HRN:20493 DIRECT O | NLY                 |                    |      |
|                                                                                                    |                                    | SUMM               | ARY C              | OVERAGE             |                    |      |
| SEQ                                                                                                    | INSURER<br>SUBSCRIBER              | C                  | OVERA<br>POLIC     | GE TYPE<br>Y NUMBER | ELIG BEGIN - ELIG  | END  |
| 1.                                                                                                    | MEDICARE                           | A                  |                    |                     | 04/17/2007         | A    |
|                                                                                                    | DEMO,GARY<br>MEDICARE<br>DEMO,GARY | в                  | 20493              | 0404A<br>0404A<br>  | 04/17/2007         | A    |
| Enter S(equence), A(dd) insurer, E(dit) insurer, T(oggle seq category)<br>V(iew) Historical Sequence Dates L(ist inactive eligibilities): A<br>Select INSURER NAME: VA MEDICAL<br>( MEDICAL VIRGINIA )<br>Search was unsuccessful. |                                    |                    |                    |                     |                    |      |
| Since the KEYWORD LOOKUP failed lets try a NON-KEYWORD LOOKUP                                                                                                    |                                    |                    |                    |                     |                    |      |
| VA                                                                                                    | MEDICAL BENEFIT                    | (VMBP)<br>ES (Yes) | ORI                | EGON                | 97207              |      |

Typing the VA MEDICAL BENFIT insurer name will allow the entry to be added.

User Manual October, 2018 Patient Registration

#### Version 3.0

IHS REGISTRATION EDITOR Private Insurance INDIAN HEALTH HOSPITAL \_\_\_\_\_ DEMO,GARY (upd:MAY 09, 2013) HRN#:20493 (DIRECT ONLY) -----\_\_\_\_\_ \_\_\_\_\_ Policy Holder.:
 Policy or SSN.: 5) Gender (M/F):
6) Date of Birth: 3) Effective Date: 7) PCP: 4) Expire Date...: 8) CD Name....: -HOLDER'S EMPLOYER INFO------9) Status.....: -INSURER INFORMATION------10) Employer: 11) Grp Name: Grp Number: 12) Coverage: Ins. Type: 13) CCopy: ----Policy Members----PC-----Member #-----HRN-----Rel------From/Thru-----------Last edited by: LUJAN, ADRIAN M on May 09, 2013 Entering new PRIVATE INSURANCE ELIGIBILITY record Enter the NAME of the POLICY HOLDER or the POLICY NUMBER if it already exists. (Enter 'SAME' if the PATIENT is the Policy Holder.) Select POLICY HOLDER: SAME (APR 17, 1942) Name as Stated on Policy..: DEMO,GARY// HOLDER'S ADDRESS - STREET: PO BOX 1039// HOLDER'S ADDRESS - CITY: BERNALILLO// HOLDER'S ADDRESS - STATE: NEW MEXICO// HOLDER'S ADDRESS - ZIP: 87130// HOLDER'S TELEPHONE NUMBER: 505 204 2949// [2] Policy or SSN...: 204930404 [3] Effective Date..: 3/27/2013 (MAR 27, 2013) [4] Expiration Date: POLICY HOLDER'S SEX: MALE// DATE OF BIRTH: APR 17,1942// HOLDER'S EMPLOYMENT STATUS: UNKNOWN// EMPLOYER: [11] Select GROUP NAME: VMBP [12] Select COVERAGE TYPE: Person Code...: [7] PCP: Member Number..:

When adding the eligibility, accept the default prompts as they appear with data. The only data that needs to be modified is:

- Policy or SSN Add the Social Security Number of the Veteran
- Effective Date Use effective date from the list (or verified from the VA). If the first enrolled date hasn't been received or is unknown, then use December 5, 2012 as the effective date.

User Manual October, 2018 Patient Registration

### Version 3.0

| IHS REGISTRATION EI                                                                                                    | DITOR                                                                     | Private                              | Insurance                                                       | INDIAN HEALTH HOSPITAL                              |
|----------------------------------------------------------------------------------------------------|---------------------------------------------------------------------------|--------------------------------------|-----------------------------------------------------------------|-----------------------------------------------------|
| DEMO, GARY                                                                                                    | (upd:MAY 09,                                                              | 2013) HE                             | RN#:20493                                                       | (DIRECT ONLY)                                       |
| <ol> <li>Policy Holder.:</li> <li>Policy or SSN.:</li> <li>Effective Date:</li> <li>Expire Date</li> </ol>                                              | DEMO,GARY<br>204930404<br>MAR 27, 2013                                    | 7)<br> 8)                            | 5)<br> 6)<br>PCP:<br>CD Name                                    | Gender (M/F): M<br>Date of Birth: 4/17/1942<br>:    |
| -HOLDER'S EMPLOYER<br>9) Status:<br>-INSURER INFORMATIC                                                                                                 | INFO<br>UNKNOWN<br>DN                                                     | 10)                                  | Employer                                                        | :                                                   |
| VA MEDICAL BENEFIT<br>PO BOX 1035 MAII<br>PORTLAND, OREGON<br>(855)331-5560<br>Policy Members-<br>14) DEMO,GARY                                         | (VMBP)<br>LSTOP 10N20<br>1 97207<br>Ins. Type: P<br>PCMember<br>204930404 | 11)<br> <br> 12)<br> 13)<br>#F<br>20 | Grp Name<br>Grp Numb<br>Coverage<br>CCopy:<br>IRNRe<br>0493 SEL | : VMBP<br>er: IHS<br>:<br>1From/Thru<br>F 3/27/2013 |
| ***WARNING 017: Coverage Type(s) not defined for the policy (204930404 VA MEDICA<br>L BENEFIT (VMBP))<br>Last edited by: LUJAN,ADRIAN M on May 09, 2013 |                                                                           |                                      |                                                                 |                                                     |
| ENTER ACTION ( <e>di</e>                                                                                                    | it Data, <a>dd Mem</a>                                                    | ber, <d>el</d>                       | lete Membe                                                      | r, <v>iew/Edit PH Addr):</v>                        |

Coverage type is not needed as there is no coverage type associated with the Veteran's eligibility. The Priority Group may be used as a coverage type but at this time will have no effect on how the claim is generated.

| DEMO,0 | GARY<br>==================================== | (upd:MAY 09, 2013)             | HRN:20493 DIRECT ON | ILY<br>===== |
|--------|----------------------------------------------|--------------------------------|---------------------|--------------|
|        |                                              | SUMMARY COVERAGE               |                     |              |
| SEQ    | INSURER<br>SUBSCRIBER                        | COVERAGE TYPE<br>POLICY NUMBER | ELIG BEGIN - ELIG E | ND           |
| 1.     | VA MEDICAL BENEI                             | FIT (VMBP                      | 03/27/2013          | A            |
|        | DEMO, GARY                                   | 204930404                      |                     |              |
| 2.     | MEDICARE                                     | A                              | 04/17/2007          | A            |
|        | MEDICARE<br>DEMO, GARY                       | 204930404A<br>B<br>204930404A  | 04/17/2007          | A            |

Patient Registration

| teran | is Medical Benefits (IHS)                                                                                                    | Version 3.0                                                                                                    |
|-------|----------------------------------------------------------------------------------------------------|----------------------------------------------------------------------------------------------------|
| 0     | Billing                                                                                                    |                                                                                                    |
|       | Timely Filing IHS/THP claims must be submitted to<br>months from the date of service, otherwise the claims                                                                                                    | VA for payment within 12<br>will not be reimbursed by VA. <b>Commented [C12]:</b> Added. Received directly from VA.                           |
| 1     | Coordination of Benefits                                                                                                    |                                                                                                    |
|       | The VA Medical Benefit Plan (VAMB) is considered<br>Currently in the RPMS Third Party Billing system, V<br>Medicaid and Medicare. Billing staff must ensure al<br>sequenced correctly to ensure correct Coordination o | the payer of last resort.<br>AMB will generate before<br>l insurance plans have been<br>FBenefits.                                            |
|       | If a claim is submitted to other insurers where the VA payer and the insurer denies the claim stating that the need for the site to submit a copy of the IHS-VA ages the payer of last resort.                         | MB insurer is listed as another<br>VA must be billed first may<br>ement to indicate that the VA is                                            |
|       | Secondary Billing is to be done only when Private In<br>You must provide a copy of the Payment/Denial EOI<br>Company.                                                                                                  | surance has been billed first.<br>B from the Private Insurance                                                                                |
|       | If applicable, the submitted healthcare claims must he<br>Benefits (EOB) from the other health insurance. If th<br>submitted to the VA via EDI, mail the EOB to VISN<br>expected EDI claim submission.                 | we an attached Explanation of<br>e healthcare claims are being<br>20 NPC at least 4 days prior to<br>Commented [C13]: Added. Directly from VA |
|       | Secondary Billing (after Private Insurance) will be ha                                                                                                    | ndled accordingly.                                                                                                    |
|       | <ol> <li>Receive and Post EOB from Private Insurance compa<br/>denials)</li> </ol>                                                                                                    | ny billed (payment, adjustments,                                                                                                    |
|       | 2. Roll back information from Accounts Receivable to Th                                                                                                    | ird Party billing, creating a claim                                                                                                    |
|       | for the VA when appropriate.                                                                                                    |                                                                                                    |
|       | a. If the dollar amount received from the Privat                                                                                                    | e Insurer exceed the current All                                                                                                    |
|       | inclusive rate, do not balance bill VA.                                                                                                    |                                                                                                    |
|       | b. If the denial from the private insurance comp                                                                                                    | any was for a non-covered service,                                                                                                    |
|       | copay, or deductible, etc., create claim and b                                                                                                    | Il accordingly to the VA.                                                                                                    |
|       |                                                                                                    |                                                                                                    |
|       | 3. Approve the VA claim according to guidelines.                                                                                                    |                                                                                                    |

### 6.2 Claim form requirements

The VA Station Number and the Contract Number will need to print on each paper claim form. The entries are added to Site Parameters option for each division within RPMS. Once populated, there is no need to manually add to the Claim Editor.

The VA Station Number is a three-digit number and identifies the VA Medical Center associated to the Indian Health or Tribal Health facility where the patient was seen at.

| VA STATION NUMBER               |                 |              |                            |         |              |
|---------------------------------|-----------------|--------------|----------------------------|---------|--------------|
| Export Mode                     | Form<br>Locator | RPMS<br>Page | RPMS Field Description     | Example | VA Facility  |
| CMS-1500 or 837<br>Professional | Block 23        | 3            | Prior Authorization Number | 568     | Fort Mead VA |
| UB-04 or 837<br>Institutional   | Block 63        | 3            | PRO Approval Number        | 0568    | Fort Mead VA |

The Contract Number is the number that the VA assigns to the Indian Health or Tribal Health facility once the Implementation Agreement has been signed. This number will be used to identify the IHS and VA facility and must be sent on the claim.

| CONTRACT NUMBER                 |                 |              |                           |                 |              |  |
|---------------------------------|-----------------|--------------|---------------------------|-----------------|--------------|--|
| Export Mode                     | Form<br>Locator | RPMS<br>Page | RPMS Field<br>Description | Example         | VA Facility  |  |
| CMS-1500 or 837<br>Professional | Block 19        | 3            | HCFA-1500<br>BLOCK 19     | VA-568-IHS-0001 | Fort Mead VA |  |
| UB-04 or 837<br>Institutional   | Block 80        | 9F           | Remarks                   | VA-568-IHS-0001 | Fort Mead VA |  |

**Note:** The table references the pages and fields the Station Number and/or Contract Number may be added if manually adding to the claim.

### 6.3 Itemization of Charges

Although the signed agreement states that the Indian Health Service Federal and Tribal locations shall be reimbursed at the All-Inclusive Rate as published in the Federal Register, all claims must be submitted displaying the itemized charges. The initial set up of the insurer allows the claim to itemize in the Claim Editor.

| Note: | Do not submit the all-inclusive rate or a default CPT code |
|-------|------------------------------------------------------------|
|       | for services to the VA.                                    |

User Manual October, 2018

| •                                                                                                    |                                                                                                    |
|----------------------------------------------------------------------------------------------------|----------------------------------------------------------------------------------------------------|
| Outpatient services, as indicated in the Insurer File setup, are to be billed on the CMS-1500 or the 837 Professional export mode. Medications may be billed but the charges would need to be split from the Medical claim. Use the Split Claim option (3P>MGTP>SCMG) to create a new claim.                                                                                                    |                                                                                                    |
| Every attempt to file Outpatient claims electronically should be pursued. As of the implementation date, if an outpatient claim is submitted on paper, a \$15 paper claim fee will be assessed off of every OP paper claim submitted.                                                                                                    | <b>Commented [C15]:</b> Added. Should we add more about electronic billing through Emdeon (Change Healthcare)                                                                                                    |
| Ambulatory Surgical Center (Day Surgery)                                                                                                    |                                                                                                    |
| All services pertaining to Ambulatory Surgeries should be presented (billed) on a CMS-1500 ONLY. Only submit one claim form.                                                                                                    |                                                                                                    |
| Emergency Room                                                                                                    |                                                                                                    |
| Emergency Room services are billed on the UB-04 or 837 Institutional claim form. Sites that normally separate the Emergency Room claim to bill the Professional Component separate from the facility charges will need to ensure that all billing is approved on one claim form. This means the Professional Component must be billed with the facility charges on the UB-04 or 837 Institutional claim form.           |                                                                                                    |
| Inpatient Claims                                                                                                    |                                                                                                    |
| Inpatient claims are billed on the UB-04 or the 837 Institutional claim form. Charges will be itemized and the Inpatient Professional Component may be split on to a separate claim and billed using the CMS-1500 or the 837 Professional claim form.                                                                                                    |                                                                                                    |
| Per VISN20, and per the Agreement, Inpatient claims will be reimbursed at the current DRG (Diagnostic Related Grouper) rates. This means that the facility bill will be reimbursed according to length of stay, condition and diagnosis of patient, age of patient, etc. VISN20 is not able to calculate the actual DRG code to use for reimbursement, therefore in order to receive payment, IHS/THPs must include the |                                                                                                    |
| DRG on the claim. The DRG is to be added to Block #71 of the UB.                                                                                                    | Commented [C16]: Need some work                                                                                                    |
| <b>Note:</b> As of date, we have encountered an issue with submitting claims electronically for Inpatient. One, you have to have the DRG present on the UB-04 (837I) for inpatient facility charges. Two, we have found that en route to the clearing house, partial data is being removed from the 837I file, resulting in re-routing the claims to a different location.                                              |                                                                                                    |
|                                                                                                    | Outpatient services, as indicated in the Insurer File setup, are to be billed on the CMS-1500 or the 837 Professional export mode. Medications may be billed but the charges would need to be split from the Medical claim. Use the Split Claim option (3P>MGTP>SCMG) to create a new claim.<br>Every attempt to file Outpatient claims electronically should be pursued. As of the implementation date, if an outpatient claim is submitted on paper, a \$15 paper claim fee will be assessed off of every OP paper claim submitted.<br>Ambulatory Surgical Center (Day Surgery)<br>All services pertaining to Ambulatory Surgeries should be presented (billed) on a CMS-1500 ONLY. Only submit one claim form.<br>Emergency Room<br>Emergency Room services are billed on the UB-04 or 837 Institutional claim form. Sites that normally separate the Emergency Room claim to bill the Professional Component separate from the facility charges will need to ensure that all billing is approved on one claim form. This means the Professional Component must be billed with the facility charges on the UB-04 or 837 Institutional claim form. Charges will be itemized and the Inpatient Professional Component must be billed with the facility charges on the UB-04 or 837 Institutional claim form.<br>Professional Component separate from the GMS-1500 or the 837 Institutional claim form. Charges will be itemized and the Inpatient Professional Component may be split on to a separate claim and billed using the CMS-1500 or the 837 Professional claim form.<br>Prof (Diagnostic Related Grouper) rates. This means that the facility bill will be reimbursed according to length of stay, condition and diagnosis of patient, age of patient, therefore in order to receive payment, IHS/THPs must include the DRG on the claim. The DRG is to be added to Block #71 of the UB.<br>Note: As of date, we have encountered an issue with submitting claims electronically for Inpatient Cone, you have to have the DRG present on the UB-04 (8371) for inpatient facility charges. Two, we have found that en route to the cl |

Version 3.0

Veterans Medical Benefits (IHS)

| Veterans             | Medical Benefits (IHS)                                                                                                    | Version 3.0                              |                                         |
|----------------------|----------------------------------------------------------------------------------------------------|------------------------------------------|-----------------------------------------|
|                      | As of now, it is recommended that Inpatient claims be submitted on paper.<br>will be a \$15 paper claims fee on those claims. Until further research is do<br>IHS/THPs must include the DRG on the paper UB form.<br>Current development of this process is currently underway.                                             | Yes, there<br>ne,                        | Commented [C17]: Added                  |
|                      |                                                                                                    |                                          |                                         |
| 6.4.4                | Dental<br>The VA agreement allows for the billing of dental services. For the enrolled<br>dental benefits are very limited. Prior to billing any dental services, please<br>the local VA to ensure the services provided will be covered.                                                                                   | ed Veteran,<br>e contact                 | Commented [C18]: added                  |
| 6.4.5                | Pharmacy Billing                                                                                                    |                                          |                                         |
|                      | At this time, medications are not billed using the Pharmacy Point of Sale S (POS). Medications shall be split from the medical claim.                                                                                                    | ystem                                    |                                         |
|                      | Medications are billed using a HCPCS code that specifically identifies the medication. Use J3490.                                                                                                    |                                          |                                         |
|                      | Because the VA cannot process Pharmacy claim forms, or accept Point of 5 billing, we are to use the CMS-1500 to bill Pharmacy prescriptions to the V CMS-1500 claim form requires the inclusion of a CPT/HCPCs code for evolutiled. We have been instructed to Always use J3490 as the CPT/HCPC coshould eliminate denials. | Sale<br>VA. The<br>ery line<br>ode. This |                                         |
|                      | At this time, the Pharmacy claims cannot be billed electronically. The VA processing system cannot read all pertinent data that is needed for adjudica these claims. All Pharmacy claims must be billed on paper (CMS-1500). 7 paper claims fee, DOES NOT apply to pharmacy claims.                                         | payment<br>tion of<br>The \$15           | Commented [C19]: Added                  |
|                      | • The CMS 1500 must contain the following information:                                                                                                    |                                          |                                         |
|                      | Date of fill                                                                                                    |                                          |                                         |
|                      | Pharmacy name                                                                                                    |                                          |                                         |
|                      | • Drug name and strength                                                                                                    |                                          |                                         |
|                      | • Number of day's supply                                                                                                    |                                          |                                         |
|                      | • Quantity                                                                                                    |                                          |                                         |
|                      | Prescription number                                                                                                    |                                          |                                         |
|                      | • Doctor's name or DEA number                                                                                                    |                                          |                                         |
|                      | • Amount paid by the other health plan or retail price for the pharmac                                                                                                    | cy                                       | Commented [C20]: Added directly from VA |
|                      | The summary of pharmacy claims process are as follows:                                                                                                    |                                          |                                         |
| User Mar<br>October. | nual<br>2018                                                                                                    | Billing                                  |                                         |

| Veterans Me                                                          | edical Benefits (IHS)                                                                                                    | Version 3.0                                                                                                    |                                                                        |
|----------------------------------------------------------------------|----------------------------------------------------------------------------------------------------|----------------------------------------------------------------------------------------------------|------------------------------------------------------------------------|
|                                                                      | * Pharmacy claims that are submitted to the VA are so<br>Basis System (FBCS) for processing.                                                                                                    | anned in the VA Fee Care                                                                                                 |                                                                        |
|                                                                      | * All IHS and THP pharmacy claims are suspended processor.                                                                                                    | for review by VA claims                                                                                                  |                                                                        |
|                                                                      | * 100% manual pharmacy claims review are done by Non-Formulary by the VA pharmacy team.                                                                                                    | y claims line item for VA                                                                                                |                                                                        |
|                                                                      | * After the claims review has been completed - th denial/reject code is assigned. The pharmacy claims ar claims processor (at VISN20) for action (either denial/re                                                                                                    | e appropriate approval or<br>e then released to the VA<br>ject or payment)                                               | Commented [C21]: Added. Got from VA via email. Should we include this? |
| NEW:                                                                 |                                                                                                    |                                                                                                    |                                                                        |
| As of the e<br>Agreement<br>reimburse t<br>get reimbur<br>the Pre-Au | nd of June, 2018, IHS and VA entered into and signed an a<br>that addresses billing for Non-VA Formulary drugs. Per p<br>for prescription drugs that fall outside of their Formulary. I<br>rsed, a Pre-Authorization must be obtained from your local<br>thorization must be attached to the hard copy claim upon su                  | ldendum to the<br>olicy, the VA will not<br>n order for IHS/THPs to<br>VAMC Pharmacy and<br>bmission.                    |                                                                        |
| Each Area/<br>received "N                                            | Facility are working out processes to incorporate this chang<br>Non-Covered Service" if the PA doesn't accompany the clai                                                                                                    | ge. Denials may be<br>m.                                                                                                 | Commented [C22]: Added. Do you think I need to say more?               |
| F<br>f<br>c<br>t<br>f                                                | From VA: Line items will be rejected with "non-covered ch<br>formulary. If there are multiple lines on a claim and only or<br>other line items will be paid. If all line items are non-formu-<br>be rejected. If the one line item is rebilled it should not be r<br>for some reason it is, please reach out to the call center for a | arges" if it is non-<br>e is non-formulary the<br>lary, the entire claim will<br>ejected as a duplicate. If<br>ssistance | Commented [C23]: Added. Got directly from the VA in an                 |
| H<br>h                                                               | Here is the link to the VA Formulary listing:<br>http://www.pbm.va.gov/NationalFormulary.asp.                                                                                                    |                                                                                                    |                                                                        |
| 6.4.6 E                                                              | Billing for Supplies:                                                                                                    |                                                                                                    |                                                                        |
| Here is the g<br>how to bill f<br>(HCPC) sho                         | guidance received from VISIN20 when asked: Can you pro<br>for Supplies (diabetic, etc). Which form should these be bil<br>uld be used? What else is mandated on the claim form?                                                                                                    | vide written guidance on<br>led on? What code                                                                            |                                                                        |
| DME howev                                                            | ver is not covered (glasses and hearing aids).                                                                                                    |                                                                                                    |                                                                        |
| In general t<br>related such                                         | he VA does not pay for supplies (they are not in the contract<br>as diabetic supplies, they should be billed like all pharmac                                                                                                    | t). If these are pharmacy with the Jcode.                                                                                | <b>Commented [C24]:</b> Added. Got directly from the VA in an email    |
| Lloor Monue                                                          | N                                                                                                    | Dilling                                                                                                    |                                                                        |

User Manual October, 2018

| Veterans Medical Benefits (IHS)                                                                                                    | Version 3.0                                           |
|----------------------------------------------------------------------------------------------------|-------------------------------------------------------|
| The J code as in J3490? Not all these HCPCs have an NDC. Can some one pl<br>a mock up claim showing what should be printed on the claim. Because these<br>like pharmacy, do they have to be billed on paper. | please provide<br>e are treated                       |
| Still waiting on response to the above questions.                                                                                                    | Commented [C25]: Added. Should I include all of this? |

# 7.0 Accounts Receivable

The following will detail how payments are received and processed in RPMS Accounts Receivable.

# 7.1 Finance Set-up of CANs

Prior to recording a VA reimbursement into the UFMS, CANS must be set up and created in UFMS with the appropriate VA Budget Activity Program (BAP). Each facility that is currently receiving allowances for PI, MCR, MCD, and OTHER must also have a Common Accounting Number (CAN) for the VA BAP. The following is the procedure for the CAN set up. This should only be done one time. Finance will has established procedures for updating these CANS on an annual basis.

See Appendix B: Creating FY2013 CANS for VA-IHS Reimbursement.

# 7.2 Receiving Reimbursements

### 7.2.1 Understanding the PFRAR and EFT

The PFRAR is the Preliminary Fee Remittance Advice Report that is mailed by the VA VISN20 National Processing Center. The VISN20 National Processing Center is located in Vancouver, Washington. The PFRAR is used to indicate claims that have been processed. This includes denied claims. This document will be used for account reconciliation in Accounts Receivable. The PFRAR cannot be posted until reconciled with the EFT and EOB from the VA's payment center.

VISN20 sends the "payable" claim file to be processed out of the VA's Austin payment center. There currently is no correlation back to the PFRAR when the payment is submitted to the lockbox. The Business Office will need to work with Finance as the payments will need to be batched.

### Summary:

- 1. Submit claims to VISN20
- VISN20 adjudicates/processes all claims received. Claims are Paid, Adjusted, or Denied.

NOTE: If a claim is Rejected (didn't get into the processing system), claims are normally returned to the provider and not usually included in the PFRAR.

 VISN20 creates and sends a PFRAR (Preliminary Advice Report) to facility or Lockbox. The PFRAR includes what VISN20 "said" to pay, adjustments and denials.

User Manual October, 2018 Accounts Receivable

Commented [C26]: Added

| Veterans Med                                                                                     | lical Benefits (IHS)                                                                                                    | Version 3.0                                                     |
|--------------------------------------------------------------------------------------------------|----------------------------------------------------------------------------------------------------|-----------------------------------------------------------------|
| 4.                                                                                               | VISN20 sends "payable" claim file to The Payment Center to confirm a actual payment.                                                                                                    | n and make                                                      |
| 5.                                                                                               | The Payment Center will send the EFT (should not be paper checks) an (actually payments made) to the PNC Lockbox and ACH accounts.                                                                                                    | and EOB                                                         |
| 6.                                                                                               | Once the EOB/Deposit is confirmed and reconciled, the Item is Batched                                                                                                    | ned.                                                            |
| 7.                                                                                               | Reconcile the EOB and PFRAR with the Batch.                                                                                                    |                                                                 |
| 8.                                                                                               | Posting of all payments can happen at this time. Remember, the adjust<br>denials may only be present on the PFRAR.                                                                                                    | Stments and Commented [C27]: Added                              |
| 7.2.2 Ba<br>Set up a new                                                                         | atching<br>collection point for Veterans Administration if needed. This can be don                                                                                                    | one in the                                                      |
| Manager Me                                                                                       | nu under Collection Point Edit.                                                                                                    |                                                                 |
| Prior to patch<br><u>refund</u> using<br>Finance.                                                | h 11 installation for Third Party Billing, <u>batch</u> the payment, <u>post to unalle</u><br>560 (Transfer) as the Type of refund. Print Refund Letter and submit to                                                                                                    | <u>illocated</u> and<br>to Area                                 |
| Upon receivi<br>and create an<br>up for the VA<br>UFMS receip<br>Treasury Dep<br>eligible for th | ng the transfer packet from business office, the area finance will log into<br>a invoice for the amount of the deposit utilizing the CANS that were preve<br>A BAP. After completing the UFMS invoice, finance must create and a<br>pt for the deposit amount with the TDN from the transfer packet. At this<br>posit number (TDN) and amount are recorded in UFMS and the funds we<br>he allotment/allowance process. | ato UFMS<br>reviously set<br>apply a<br>is point the<br>will be |
| Since the VA<br>so that the in<br>allotment/alle<br>does not appoinvoice and V                   | A payment will be a federal receipt, finance must be careful to record the voice type and he receipt type are correctly in sync to trigger the owance process properly. Proper recording is also necessary so that the t ear incorrectly on the trial balance. Below is the correct format for creat VA receipt in UFMS.                                                                                               | ne transaction<br>e transaction<br>eating the VA                |
| See Appendi                                                                                      | x C: UFMS Manual Invoice/Receipt Example                                                                                                    | Commented [C28]: Should we REMOVE                               |
| Do not post t<br>Type.                                                                           | he payment into RPMS Accounts Receivable until you start using the V                                                                                                    | VA Insurer                                                      |
| 7.3 Po                                                                                           | osting Scenarios                                                                                                    |                                                                 |
| Payment Cre<br>Use 20-paym                                                                       | dit will be posted as long as the Insurer type used is Private Insurance and<br>nent credit and 121 as the adjustment reason.                                                                                                    | and not VA.                                                     |
| User Manual<br>October 2018                                                                      | Accounts                                                                                                    | ts Receivable                                                   |
| _ 5102.51, 2010                                                                                  | 20                                                                                                    |                                                                 |

| Veterans Medical Benefits (IHS)                                                                                                    | Version 3.0                                                                                                 |                                                                         |
|----------------------------------------------------------------------------------------------------|----------------------------------------------------------------------------------------------------|-------------------------------------------------------------------------|
| Once the VA Insurer type is utilized, the transactions (a pass to UFMS via the interface. Once this process is in RPMS via the Batch/Payment process.                      | nvoice, receipt, and adjustment) will<br>nplemented, Payments will be posted in                             | Commented [C29]: Should we remove?                                      |
| 7.3.1 Adjustments                                                                                                    |                                                                                                    |                                                                         |
| The VA will be charging a processing fee of \$15 on ou after the agreement has been signed. Adjustments sha Processing Fee (140).                                          | tpatient claims for the first two years<br>Il be recorded using Write Off (3) and                           |                                                                         |
| This assessment has expired. The VA is no longer adju<br>reason. If you are still seeing this type of adjustment/for<br>examples via secure transfer as soon as possible   | sting payment for this amount for this ee, please contact Cynthia Larsen with                               | Commented [C30]: Added and reworded                                     |
| The paper claim adjustment still applies to Medical cla<br>claims adjustment will be entered into AR as a Non-Pa<br>(686) adjustment reason.                               | ims submitted on Paper. The a \$15 paper<br>yment (4) and Statutory Adjustment                              |                                                                         |
| Since the claims will be submitted itemized, the remain<br>Grouper Allowance (16) with Processed in Excess of C<br>balance.                                                | ing balance will be adjusted using<br>charges (694) to bring the account into                               |                                                                         |
| Pharmacy bills totaling under \$20. Approve the bills b<br>bills accordingly. Use adjustment code Non-Payment (<br>(141). You can now bill for all Pharmacy services since | ut DO NOT SUBMIT to VA. Adjust the (4) and Pymt/Red for Req charges/taxes e the \$15 doesn't apply anymore. | <b>Commented [C31]:</b> Remove completely since this no longer applies? |
| 7.3.2 Payment Exceeds Billed Amount                                                                                                    |                                                                                                    |                                                                         |
| Use GROUPER ALLOWANCE, 694 (exception is Inp<br>type.)                                                                                                    | atient which will use a DRG adjustment                                                                      |                                                                         |
| 7.3.3 Payment is Within Billed Amount                                                                                                    |                                                                                                    |                                                                         |
| Use GROUPER ALLOWANCE, 694 (exception is Inp type).                                                                                                    | atient which will use a DRG adjustment                                                                      |                                                                         |
| The following is an example of a claim posted where the payment amount.                                                                                                    | ne billed amount was lower than the                                                                         |                                                                         |
| Transactions for DEMO,WILLIAM from 05/22/2013 to                                                                                                    | 05/22/2013 Page: 1                                                                                          |                                                                         |
| Trans Type Amount Category                                                                                                    | Adj. Type                                                                                                   |                                                                         |
| 1. A 300.00 PAYMENT CREDIT<br>2. A 15.00 WRITE OFF<br>3. A 15.00 NON PAYMENT                                                                                               | RECEIVED NO-COL-REGISTER<br>PROCESSING FEE<br>Statutory Adjustment                                          |                                                                         |
| User Manual<br>October, 2018                                                                                                    | Accounts Receivable                                                                                         |                                                                         |

| Veterans                                      | s Medic                                  | al Benefits (                                                | (IHS)                                                                                                  | Ver                                                                                                    | rsion 3.0                              |
|-----------------------------------------------|------------------------------------------|--------------------------------------------------------------|----------------------------------------------------------------------------------------------------|----------------------------------------------------------------------------------------------------|----------------------------------------|
| 4.                                            | A                                        | -262.00                                                      | GROUPER ALLOWANCE                                                                                      | Processed in Excess of Charg                                                                             | 3                                      |
|                                               |                                          |                                                              |                                                                                                    |                                                                                                    |                                        |
| 7.3.4                                         | Cla                                      | ims Statu                                                    | s Check and Questic                                                                                    | ons By Phone and Online:                                                                                 |                                        |
| VA TH<br>6:05 a.n                             | P Clain<br>n. to 4:                      | ns Payment<br>45 p.m., Mo                                    | Processing Center contact<br>ountain Standard Time (MS                                                 | 1-877-881-7618, Monday through ST), do not enter the zip code.                                           | Friday,                                |
| Please t<br>POCs li<br>be affec               | try this<br>isted be<br>cting oth        | Claims Payr<br>clow. If you<br>hers, please                  | nent Processing Center fir<br>feel this is an Agreement,<br>share with Cynthia Larsen                  | st. If needed, you can contact one<br>System, or National process issue t<br>via email.                  | of the<br>that may                     |
| Claims Pa                                     | ayment                                   | Center POC's                                                 | 5:                                                                                                    |                                                                                                    |                                        |
| Lead Vou<br>33314                             | icher Ex                                 | kaminer - Mel                                                | linda VanHoomissen; Melino                                                                             | da.VanHoomissen@va.gov; 360-696-4                                                                        | 4061 ext.                              |
| Superviso                                     | or - Tani                                | ia Redeau; Ta                                                | ania.Redeau@va.gov; 360-69                                                                             | 96-4061 x 36009                                                                                          |                                        |
| Claims Pa                                     | ayment                                   | Center Mana                                                  | ger - Kerry Paperman; Kerry                                                                            | .Paperman@va.gov; 360-696-4061 ex                                                                        | tt31673                                |
| Online: V<br>IHS/THF<br>register i<br>payment | Vendor<br>P provid<br>in VIS l<br>inform | Inquiry Sys<br>ders to resea<br>https://www<br>nation and cl | tem (VIS) VIS is an extern<br>rch the status of claims red<br>.vis.fsc.va.gov/DesktopDe<br>aim status. | nal web application that allows regiceived by VA. IHS/THP providers infault.aspx to view the VA Treasury | istered<br>may<br>y                    |
| VIS Fact<br>FS_Venc                           | t Sheet<br>dorInqu                       | link: https://<br>iry-System.                                | /www.va.gov/COMMUNI<br>pdf.                                                                            | TYCARE/docs/providers/VHA-                                                                               | Commented [C32]: Added. Should we keep |

Accounts Receivable

| Veterans Medical Benefits (IHS)                                                                                                    | Version 3.0                                                                                                    |
|----------------------------------------------------------------------------------------------------|----------------------------------------------------------------------------------------------------|
|                                                                                                    |                                                                                                    |
| Appendix A: VA Eligibility Contact Info                                                                                                    | ormation                                                                                                    |
| https://www.1010ez.med.va.gov/                                                                                                    |                                                                                                    |
| OTHER WAYS TO APPLY OR UPDATE YOUR INFORMATIO<br>By Phone                                                                                                    | DN                                                                                                    |
| You can <b>apply</b> for enrollment of your benefits or update your information                                                                                                    | on by phone by calling <b>1-877-</b>                                                                                   |
| 222-VETS (8387), Monday through Friday, between the hours of 8:00                                                                                                    | AM and 8:00 PM (Eastern                                                                                                |
| Time). A VA representative will have your completed form sent to you fo                                                                                                    | or verification and signature.                                                                                         |
| For <i>Enrollment Verification</i> , contact the Health Eligibility Center (Hours of Operation are Monday through Friday, between the hours of (Eastern Time). <i>We may have to established an approved contact pewill be allowed to receive information from the HEC</i> . | HEC): (855) 488-8441<br>of 8:00 AM and 5:30 PM Commented [C33]: Changed according to VA<br>erson at each facility that |
| By Mail                                                                                                    |                                                                                                    |
| Print the <u>10-10EZ form</u> or <u>10-10EZR form</u> or call to have the for<br>and sign the application, then mail it to:                                                                                                    | orm mailed to you. Complete                                                                                            |
| Health Eligibility Center                                                                                                    |                                                                                                    |
| 2957 Clairmont Road Suite 200                                                                                                    |                                                                                                    |
| Atlanta, GA 30329-1647                                                                                                    |                                                                                                    |
| In Person                                                                                                    |                                                                                                    |
| Visit a VA Medical Center or clinic nearest you to apply for enrol                                                                                                    | Ilment or if you are already                                                                                           |
| enrolled, to update your information in person.                                                                                                    |                                                                                                    |
|                                                                                                    |                                                                                                    |
|                                                                                                    |                                                                                                    |
|                                                                                                    |                                                                                                    |
|                                                                                                    |                                                                                                    |
|                                                                                                    |                                                                                                    |
|                                                                                                    |                                                                                                    |
|                                                                                                    |                                                                                                    |
|                                                                                                    |                                                                                                    |

VA Eligibility Contact Information

# Appendix B: Creating FY2013 CANS for VA-IHS Reimbursements

The Following are the additional parameters to set up the nonproject CAN: Agency: J Description: <Area Office will determine the CAN specific Description> Accounting Point: <Area Office Specific> BACS: Fund - 0J070020130RA0 BFY - 2013 BAP - 7170AP0000 ORG - <area office ORG>000000 OC - 00000 SGL - 000000 FUT1 - 0 LOC - <Area Office will determine the Location> CC - 000 - 000000 PA IHSFUT1 - 0 IHSFUT2 - 0 Start Date: 01-OCT-2012 End Date: 30-SEP-2013 Project Flag: No Project: <Not Applicable> Task: <Not Applicable> Rollforward: Yes E-Travel: No PMS: No AFPS: No

User Manual October, 2018 Creating FY2013 CANS for VA-IHS Reimbursements

**Commented [C34]:** Do we want to still include these attachments in this Version.

# Appendix C: UFMS Manual Invoice/Receipt Example

|                        | UFMS Invoice                                                |
|------------------------|-------------------------------------------------------------|
| Source                 | Area Direct Entry                                           |
| Transaction Type       | INV: RA WOADV FED                                           |
| Description            | INVOICE: REIMBURSEABLE AGREEMENT WITHOUT<br>ADVANCE FEDERAL |
| Customer               | Department of Veterans Affairs                              |
| HHS T-Code             | 132                                                         |
| Object Class           | 61704                                                       |
| UFMS Invoice T-Code    | A310A                                                       |
| Receipt T-Code         | C186A                                                       |
| Fund                   | 0J070020130RA0                                              |
| BAP                    | 7170AP0000                                                  |
|                        |                                                             |
| note: LIEMS customer n | imbor is 1818/3                                             |

note: UFMS customer number is 181843

### **UFMS Receipt**

| Receipt Method         | <pre><area office="" prefix=""/> RECEIPTS-<fiscal year=""> (i.e. POR RECEIPTS- 2013)</fiscal></pre> |
|------------------------|----------------------------------------------------------------------------------------------------|
| Schedule Number        | SF 215 (TDN)                                                                                        |
| Customer               | Department of Veterans Affairs                                                                      |
|                        |                                                                                                    |
| note: UFMS customer nu | umber is 181843                                                                                     |

It is recommended that there be an invoice created for each facility per deposit.

UFMS Manual Invoice/Receipt Example

| 🚳 Oracle Applic                                                                                                    | ations - GPRD1 (UF                                                                                                    | MS Production)                                                                                                    |                                                                                                    |                                                                                                    |                                                                                                    |                                                                             |                                                                                                    |                  |
|----------------------------------------------------------------------------------------------------|----------------------------------------------------------------------------------------------------|----------------------------------------------------------------------------------------------------|----------------------------------------------------------------------------------------------------|----------------------------------------------------------------------------------------------------|----------------------------------------------------------------------------------------------------|-----------------------------------------------------------------------------|----------------------------------------------------------------------------------------------------|------------------|
| Eile Edit View F                                                                                                    | Folder Tools Action:                                                                                                    | s Window ⊟elp                                                                                                    |                                                                                                    |                                                                                                    |                                                                                                    |                                                                             |                                                                                                    | ORACLE           |
| 🛤 🗞 🐼 I 4                                                                                                    | 👌 🕸 🚳 🤣 🕅                                                                                                    | I 🔀 🖗 🎁 🛒                                                                                                    | i 🌛 🖾 🌒 🖉                                                                                                    | \$\  <b>%</b>   <b>?</b>                                                                                                    |                                                                                                    |                                                                             |                                                                                                    |                  |
| Transactions (II                                                                                                    | HS Operating Unit) - [f                                                                                                    | New] 0000000000000                                                                                                    |                                                                                                    |                                                                                                    |                                                                                                    |                                                                             | 600 골 키 ×                                                                                                    | <u> </u>         |
| Transaction                                                                                                    |                                                                                                    | NTRY                                                                                                    | Date                                                                                                    | 15.MAY.2013                                                                                                    | Balance Due                                                                                                    | e                                                                           |                                                                                                    |                  |
| Number                                                                                                    | r                                                                                                    |                                                                                                    | GI Date                                                                                                    | 15.MAY.2013                                                                                                    | Ta                                                                                                    | x                                                                           |                                                                                                    |                  |
| Class                                                                                                    | Invoice                                                                                                    | *                                                                                                    | Currency                                                                                                    | USD                                                                                                    | Freigl                                                                                                    | ıt 🗌                                                                        |                                                                                                    |                  |
| Туре                                                                                                    | INV: RA WOADV                                                                                                    | FED                                                                                                    | Document Number                                                                                                    |                                                                                                    | Charge                                                                                                    | s                                                                           |                                                                                                    |                  |
| Reference                                                                                                    |                                                                                                    |                                                                                                    | Transaction                                                                                                    |                                                                                                    | 1 Tot                                                                                                    | al [                                                                        |                                                                                                    |                  |
|                                                                                                    | -                                                                                                    |                                                                                                    |                                                                                                    | Complete                                                                                                    | Details                                                                                                    | Bet                                                                         | resh                                                                                                    |                  |
| Main                                                                                                    | More N                                                                                                    | Intes Commitment                                                                                                    | Reference Informatio                                                                                                    | m                                                                                                    |                                                                                                    |                                                                             |                                                                                                    |                  |
|                                                                                                    | -Shin To                                                                                                    |                                                                                                    | - Bill To                                                                                                    |                                                                                                    | - Sold To-                                                                                                    |                                                                             |                                                                                                    |                  |
| Name                                                                                                    | Comp 10                                                                                                    |                                                                                                    | Department of Vete                                                                                                    | erans Affairs                                                                                                    | Name Departm                                                                                                    | nt of Veterans Affairs                                                      |                                                                                                    |                  |
| Number                                                                                                    | · · · · · · · · · · · · · · · · · · ·                                                                                                    |                                                                                                    | 181843                                                                                                    |                                                                                                    | Number 181843                                                                                                    |                                                                             |                                                                                                    |                  |
| Location                                                                                                    |                                                                                                    |                                                                                                    | 287217                                                                                                    |                                                                                                    |                                                                                                    |                                                                             |                                                                                                    | 8                |
| Address                                                                                                    |                                                                                                    |                                                                                                    | V20NPC - IHS                                                                                                    |                                                                                                    | - Paying Customer                                                                                                    |                                                                             |                                                                                                    |                  |
|                                                                                                    |                                                                                                    |                                                                                                    | PO Box 1035 Mail S                                                                                                    | Stop: 10N20                                                                                                    | Name Departm                                                                                                    | ent of Veterans Affairs                                                     |                                                                                                    |                  |
|                                                                                                    |                                                                                                    |                                                                                                    | Portland, OR 97207                                                                                                    | United States                                                                                                    | Number 181843                                                                                                    |                                                                             |                                                                                                    |                  |
| Contact                                                                                                    |                                                                                                    |                                                                                                    |                                                                                                    |                                                                                                    | Location 287217                                                                                                    |                                                                             |                                                                                                    |                  |
|                                                                                                    |                                                                                                    | )                                                                                                    |                                                                                                    |                                                                                                    |                                                                                                    |                                                                             |                                                                                                    |                  |
| C                                                                                                    | commitment                                                                                                    |                                                                                                    |                                                                                                    | Pa                                                                                                    | ayment Method                                                                                                    |                                                                             |                                                                                                    |                  |
| la.                                                                                                    | Agent                                                                                                    |                                                                                                    | 7                                                                                                    | (                                                                                                    | Bank Branch                                                                                                    |                                                                             |                                                                                                    |                  |
| In Day                                                                                                    | voicing Rule                                                                                                    | DIATE                                                                                                    |                                                                                                    |                                                                                                    | ccount Number                                                                                                    |                                                                             |                                                                                                    |                  |
| ra;                                                                                                    | Due Date 15-MA                                                                                                    | Y-2013                                                                                                    |                                                                                                    |                                                                                                    | Expiration Date                                                                                                    |                                                                             |                                                                                                    | _                |
|                                                                                                    |                                                                                                    |                                                                                                    |                                                                                                    |                                                                                                    |                                                                                                    |                                                                             |                                                                                                    |                  |
| Line Item                                                                                                    | IS                                                                                                    | Tax                                                                                                    | Freight                                                                                                    | Distributions                                                                                                    | Sales Credits                                                                                                    | ( Incom                                                                     | olete                                                                                                    |                  |
|                                                                                                    |                                                                                                    | *                                                                                                    |                                                                                                    | +                                                                                                    |                                                                                                    |                                                                             |                                                                                                    |                  |
|                                                                                                    |                                                                                                    | 24                                                                                                    |                                                                                                    |                                                                                                    |                                                                                                    |                                                                             |                                                                                                    |                  |
|                                                                                                    |                                                                                                    |                                                                                                    |                                                                                                    |                                                                                                    |                                                                                                    |                                                                             |                                                                                                    |                  |
|                                                                                                    |                                                                                                    |                                                                                                    | 50.0                                                                                                    |                                                                                                    |                                                                                                    |                                                                             |                                                                                                    |                  |
| 背 start                                                                                                    | C Inbox - Outlook We                                                                                                    | eb 🛛 🌔 Oracle Applica                                                                                                    | tions H 🛛 🌔 Oracle A                                                                                                    | optications 1 🏼 🌆 🤇                                                                                                    | Oracle Applications                                                                                                    |                                                                             |                                                                                                    | 🕐 🙄 🔍 💭 10:56 AM |
|                                                                                                    |                                                                                                    |                                                                                                    |                                                                                                    |                                                                                                    |                                                                                                    |                                                                             |                                                                                                    |                  |
|                                                                                                    |                                                                                                    |                                                                                                    |                                                                                                    |                                                                                                    |                                                                                                    |                                                                             |                                                                                                    |                  |
| 🛎 Oracle Applic                                                                                                    | ations - GPRD1 (UF                                                                                                    | MS Production)                                                                                                    |                                                                                                    |                                                                                                    |                                                                                                    |                                                                             |                                                                                                    |                  |
| Sile Edit View F                                                                                                    | ations - GPRD1 (UF<br>Folder Tools Action:                                                                                                    | MSProduction)<br>sWindowHelp                                                                                                    |                                                                                                    |                                                                                                    |                                                                                                    |                                                                             |                                                                                                    |                  |
| A Oracle Applic<br>Eile Edit View F                                                                                                    | ations GPRD1 (UF<br>Folder Tools Action:                                                                                                    | MS Production)<br>s Window Help<br>I ( X () () () 🕫 🛩 🕫                                                                                                    | 2   <i>b</i> 🗊 🕘 Ø                                                                                                    | \$\ \$\ \$\  <b>?</b>                                                                                                    |                                                                                                    |                                                                             |                                                                                                    |                  |
| A Oracle Applic<br>Eile Edit View F<br>F V O I 4                                                                                                    | ations - GPRD1 (UF,<br>Folder Tools Action:<br>🎐 🔅 🍓 🍰 🕅<br>HS Operating Unit) - D                                                                                                    | MS Production)<br>s Window Help<br>I I X II II K II II II II II II<br>Pepartment of Veterans Af                                                                                                    | 2   🖋 🗗 🌒 🖉 1<br>Tairs, Newj                                                                                                    | 奏   箴   <b>?</b>                                                                                                    |                                                                                                    |                                                                             | ≚ ת ×                                                                                                    |                  |
| Oracle Applic Elle Edit View F     F V View F     F View F     Transactions (H     Clines (HE                                                                                                    | ations - GPRD1 (UF,<br>Folder Tools Action:<br>🏷 🔅 🕲 🍰 🌮<br>HS Operating Unit) - De<br>3 Operating Unit) - Des                                                                                                    | MS Production)<br>s Window Help<br>I R R R R R R R R R R R R R R R R R R R                                                                                                    | 2   🖋 😭 🌚 🏈 1<br>Tairs, [New]<br>irs, [New]                                                                                                    | 奏 [ 瓷 [ <b>?</b>                                                                                                    | Delesse Due                                                                                                    |                                                                             | אתצ<br>אתצ                                                                                                    | ORACLE           |
| Oracle Applic Elle Edit View F     Elle Transactions (H     Transactions (H     Distr                                                                                                    | ations - GPRD1 (UF,<br>Folder Tools Action:<br>P 2: 20 2: 20                                                                                                    | MS Production)<br>s Window Help<br>I R D D D D P R R R R<br>Pepartment of Veterans Affal<br>partment of Veterans Affal<br>ng Unit) - Department of V                                                                                                    | 2   🖋 🗐 🌒 🖉<br>Tairs, [New]<br>(elerans Affairs, 100127)                                                                                                    | 🎭 i 🎇 i <b>?</b><br>203                                                                                                    | Dalaana Dua                                                                                                    |                                                                             | אתצ<br>אתצ<br>תצ                                                                                                    |                  |
| Oracle Applic Elle Edit View F Elle Edit View F Transactions (H CTransactions (H CTransactions (H)                                                                                                    | ations - GPRD1 (UF<br>Folder Tools Actions<br>20 20 20 20 20 20 20 20 20 20 20 20 20 2                                                                                                    | MS Production)<br>s Window Help<br>I & O O O W Power<br>Department of Velerans Affa<br>partment of Veterans Affa<br>ng Unit) - Department of V                                                                                                    | tairs, [New]<br>rs, [New]<br>reletans Affairs, 100127                                                                                                    | 🎭 i 🞇 i <b>?</b><br>203                                                                                                    | Delesse Dure                                                                                                    |                                                                             | אתצ<br>אתצ<br>תצ                                                                                                    |                  |
| Dracle Applic<br>Elle Edit Yiew F<br>Transactions (H<br>Clines (He<br>Clines (He<br>Clines (He<br>Clines (He<br>Clines (He<br>Clines (He<br>Clines (He<br>Clines (He)                                                                                                    | ations - GPRD1 (UF<br>Folder Tools Action:<br>() () () () () () () ()<br>HS Operating Unit) - Dep<br>() () () () () () () () () () () ()<br>() () () () () () () () () () () () () (                                                                                                    | MS Production)<br>s Window Help<br>I & D D P P P<br>wepartment of Veterans Affa<br>partment of Veterans Affa<br>ng Unit) - Department of V                                                                                                    | t i 🖋 😭 🌒 🏈<br>Tairs, [New]<br>ris, [New]<br>elerans Affairs, 1001 27.                                                                                                    | 283                                                                                                    | Nelsese Dus                                                                                                    |                                                                             | א הצ<br>א הצ<br>הצ                                                                                                    |                  |
| Cracle Applic<br>Elle Edit View F<br>Contransactions (H<br>Contransactions (H<br>C                                                          | ations - GPR01 (UF<br>Folder Tools Action:<br>Comparison of the second second<br>Comparison of the second second second<br>Comparison of the second second s                                                                                                    | MS Production)<br>s Window Help<br>I S C D D P S S<br>repartment of Veterans Affal<br>up Unit - Department of V                                                                                                    | 2 [ 🖋 🔄 🌒 Ø<br>Tairs, New]<br>rs, INew]<br>eterans Affairs, 1001272                                                                                                    | 察:篇 <b>:?</b><br>283                                                                                                    | D.1 D                                                                                                    |                                                                             | ਤ ਸ ×<br>ਤ ਸ ×<br>ਤ ਸ<br>Distribution                                                                                                    |                  |
| Oracle Applic Elle Edit View F  Contraction Climate  Transactions (His  Contraction Climate  Transactions (His  Contraction Climate  Transactions (His  Contraction Climate  Transactions (His  Contraction Climate  Transactions (His  Contraction Climate  Transactions (His  Contraction Climate  Transactions (His  Contraction Climate  Contraction Climate  Transactions (His  Contraction Climate  Transactions (His  Contraction Climate  Contraction Climate  Contraction Cli                                                                                                    | ations - GPRO1 (UF<br>Folder Tools Action<br>                                                                                                    | MS Production)<br>s Window Holp<br>I & Productions Af<br>repartment of Veterans Afailand<br>and Uniti - Department of Veterans<br>Class<br>Departments                                                                                                    | (   B ( ) B ( ) B                                                                                                    | 際   榮   <b>?</b><br>283                                                                                                    | GL Date                                                                                                    | %                                                                           | রস স<br>রস স<br>তার্চাটিয়াল<br>Amount []                                                                                                    |                  |
| Oracle Applic Elle Edit Yiew F  Contractions (His Contractions (His Contractions (H                                                                                                    | ations GPRD1 (UFF<br>Folder Tools Action<br>(Construction)<br>(Construction)<br>(Construction | MS Production)<br>s V(ndow Help<br>M C P P P P<br>repartment of Velerans Afa<br>administ of Velerans Afa<br>administ of Velerans Afa<br>repartment of Velerans Afa<br>Class<br>Receivable<br>Receivable                                                                                                    | I     Image: Control of the second second seco                                                                                                    |                                                                                                    | GL Date<br>GL Date<br>10000000 15 MAY 2013                                                                                                    | %<br>100.0000                                                               | ビアメ<br>ビアメ<br>Distribution<br>Amount []<br>5000.00                                                                                                    |                  |
| Oracle Applic<br>Elle Edit View F<br>Transactions (III<br>Constructions (IIII<br>Constructions (IIII)<br>Constructions (IIII)<br>Con                                                                                        | ations GPRD1 (UF<br>Folder Tools Actions<br>Constraints and the Source of the Source of the                                                                                                    | MS Production)<br>S Window Help<br>C S D D D D D D D D D D D D D D D D D D                                                                                                    | CL Account                                                                                                    | 2030 000000000 0000<br>2030 000000000 0000                                                                                                    | GL Date<br>GL Date<br>15 MAY 2013<br>300000000 15 MAY 2013                                                                                                    | %<br>100.0000<br>100.0000                                                   | エス×<br>エス×<br>エス<br>Souther<br>Amount ()<br>5000.00<br>5000.00                                                                                                    |                  |
| Oracle Applic Elle Edit View F  Oracle Actions (III Constructions (III Constructions (III Constructions (III Constructions (III Constructions (III Constructions (III Constructions (III Constructions (III Constructions (III Constructions (III Constructions (III Constructions (III Constructions (III Constructions (IIII Constructions (IIII Constructions (IIII Constructions (IIII Constructions (IIII Constructions (IIII Constructions (IIII Constructions (IIIII Constructions (IIII Constructions (IIII Constructions (IIII Constructions (IIIII Constructions (IIIII Constructions (IIIII Constructions (IIIII Constructions (IIIII Constructions (IIIIIIIII Constructions (IIIIIIIIIIIIIIIIIIIIIIIIIIIIIIIIIIII                                                                                                    | ations GPR01 (UF;<br>Folder Tools Action:<br>Provide Tools Action<br>Prisoperating Units - Der<br>Soperating Units - Der<br>Notices (HS Operating<br>Units For All Lines<br>ns Detail<br>b Line                                                                                                    | MS Production)<br>s tylindow Help<br>wepsthesis of Violenan Af-<br>authent of Violenan Af-<br>authent of Violenan Af-<br>authent of Violenan Af-<br>authent of Violenan Af-<br>secologies<br>Class<br>Receivable<br>Receivable<br>Revenue<br>I HS BACS Flordeld                                                                                                    | CL Account                                                                                                    | 283<br>289<br>0000 000000000 000                                                                                                    | GL Date<br>GL Date<br>200000000 15 MAY 2013                                                                                                    | %<br>100.0000<br>100.0000                                                   | الا تر تر تر تر تر تر تر تر تر تر تر تر تر                                                                                                    |                  |
| Oracle Applic     Ello Edit View F     Transactions (0     Transactions (0     Transactions (1)     Transactions (1)     Transacti                                                                                                    | ations GPRD1 (UF)<br>Folder Tools Action<br>Constraints (UR) Constraints<br>His Operating UR) - Des<br>S Operating UR) - Des<br>S Operating UR) - Des<br>Interview (UR) - Des<br>S Operating UR) - Des<br>Destail<br>Destail<br>Destail<br>Destail                                                                                                    | MS Production)<br>S Window Help<br>Particle Participation of the second<br>repartment of Vietnams Afra<br>astronom of Vietnams Afra<br>class<br>Receivable<br>Revenue<br>I HS BACS Florifield                                                                                                    | ( ) ( ) ( ) ( ) ( ) ( ) ( ) ( ) ( )                                                                                                    | 285<br>285<br>2800 0000000000 000<br>2000 000000000 000<br>310RA0                                                                                                    | GL Date<br>GL Date<br>GL Date<br>GL Date<br>Stany 2013<br>GL Date<br>Stany 2013<br>GL Date<br>Stany 2013<br>GL Date<br>Stany 2013<br>GL Date<br>Stany 2013<br>Stany 2013<br>St                                                                                                    | %<br>100.0000<br>100.0000<br>ES-REIMBURSABLE                                | ビカメ<br>ビカメ<br>ジョン<br>Distribution<br>Amount []<br>5000.00<br>5000.00                                                                                                    |                  |
| Concle Applications                                                                                                    | ations GPR01 (UF;<br>Folder Tools Action<br>Control of the Control of the Control<br>His Operating Unity - Dep<br>His Operating Unity - Dep<br>Actions GPR3 Operating<br>Control of the Control of the Control<br>Network - Control of the Control<br>Network - Control of the Control<br>Network - Control of the Control<br>Network - Control of the Control<br>Network - Control of the Control<br>Network - Control of the Control<br>Network - Control of the Control<br>Network - Control of the Control<br>Network - Control of the Control of the Control<br>Network - Control of the Control of the Control of the Control<br>Network - Control of the Control of the C                                                                                                    | MS Production)  a Window Help  b Class Receivable Revenue  b His BACS Florifeld  b BUDGET Fils                                                                                                    | GL Account<br>Conconcentence<br>Conconcentence<br>Concentence<br>Concentence<br>Conc | 289<br>289<br>289<br>2000 000000000 000<br>3000 000000000 000<br>3100A0<br>2013                                                                                                    | GL Date<br>GL Date<br>000000001 15 MAY 2013<br>000000001 15 MAY 2013                                                                                                    | %<br>100.0000<br>100.0000<br>500000000000000000000                          | エスス<br>エスス<br>Distribution<br>Amount []<br>5000.00<br>5000.00                                                                                                    |                  |
| Conclo Applic.<br>Ele Edit View i<br>Concentrations of Concentrations of                                                                                                    | atlons GP201 (UF<br>Folder Tools Atlon<br>Control of the Constanting Units - De<br>Step Constanting Units - De<br>Step Constanting Units - De                                                                                                    | MS Production) s Window Help Weatherst of Victorian Af additional Af additional Af addit additional Af additional  | CL YEAR 2013<br>FUND, New Clarans Affairs, 100127<br>CL Account<br>December Affairs, 100127<br>CL Account<br>FUND D.0.070202<br>FUND D.0.070202<br>FUND D.0.                                             | 2000         2000         2000           2000         2000         2000         2000           130FAA         2013         2013         145 a                                                                                                    | GL Date<br>GL Date<br>GL Date<br>15 MAY 2013<br>300000000 15 MAY 2013<br>NO YEAR IHS ACTIVIT<br>and VA Dual-eligible Benefic                                                                                                    | %<br>100.0000<br>100.0000<br>ES-REIMBURSABLE<br>aries                       | 2 77 X<br>2 77 X<br>2 27<br>Distribution<br>Anount []<br>5000.00                                                                                                    |                  |
| Concel Applic.                                                                                                    | ations CP2011 (UF<br>Folder Tools Ation:<br>Constraints of the Constraints of the Constraints of the Constraints of the Constraints of the Constraints For All Lines<br>ns Detail<br>a Line                                                                                                    | MS Production) s Window Help repartment of Volerann Afra antiment of Volerann Afra antiment of Volerann Afra antiment of Volerann Afra class Class Class Receivable Revenue DIHS BACS Flasfeld BUDGET First BUDGET ACTIVITY I OR6.                                                                                                    | ( ) ( ) ( ) ( ) ( ) ( ) ( ) ( ) ( )                                                                                                    | 285         285           285         285           28000.00000000.000         000           130FA0         2013           200         HIS a           2000         Por                                                                                                    | GL Date<br>GL Date<br>GOODOODOU 15 MAY 2013<br>SOODOODOOT 15 MAY 2013<br>NO YEAR IHS ACTIVIT<br>Ind VA Dual-eligible Benefic<br>Itland Area IHS                                                                                                    | %<br>100.0000<br>100.0000<br>100.0000<br>ES-REIMBURSABLE<br>aries           | ≤ 万米<br>≤ 万米<br>≤ 万<br>2<br>2<br>Distribution<br>Armount [<br>5000.00<br>0<br>0<br>0<br>0<br>0<br>0<br>0<br>0<br>0<br>0<br>0<br>0<br>0<br>0<br>0<br>0                                                                                                    |                  |
| Coracle Applic.<br>Elle Edit Vew F<br>Coracle Applic.<br>Correspondences<br>Correspondences<br>Correspondences<br>Correspondences<br>Correspondences<br>Coracle Applic.<br>Coracle Applic.<br>Coracle Applic | ations GP201 (UF<br>Folder Tools Action:<br>Control of the Control of the Control<br>Histophysical Control of the Control<br>Histophysical Control of the Control<br>Control of the Control of the Control<br>Control of the Control of the Control<br>Control of the Control of the Control<br>Control of the Control of the Control<br>Control of the Control of the Control<br>Control of the Control of the Control of the Control<br>Control of the Control of the Control of the Control<br>Control of the Control of the Control of                                                                                                    | MS Production)  s Window Help  s Window Help  s up of the set of the set of t | CL 2000000000000000000000000000000000000                                                                                                    | Company and the second second se | GL Date<br>GL Date<br>GL DATE<br>GL DATE<br>GL                                                                                                    | %<br>100.0000<br>100.0000<br>ESREIMBURSABLE<br>ESREIMBURSABLE<br>iaries     | 2 71 X<br>2 71 X<br>2 71<br>2 4<br>70<br>2 4<br>70<br>2 4<br>70<br>2 5000.00<br>5000.00<br>5000.00<br>50000.00<br>50000.00<br>50000.00<br>50000.00<br>50000.00<br>5000.00<br>50<br>5000.00<br>50<br>5000<br>50<br>5000<br>50<br>5000<br>50<br>5000<br>50<br>50                                                                                                    |                  |
| Concelo Application                                                                                                    | ations GP201 (UF<br>Folder Tools Action<br>Control of the Control of the Control<br>HE Operating Units - De<br>S Operating Units - De<br>S Operating Units - De<br>S Operating Units - De<br>S Operating Units - De<br>S Operating Units - De<br>Units For All Lines<br>Detail<br>Detail<br>Detail<br>Detail                                                                                                    | MS Production)  s Window Help  werathened of Violenan Af administration of Violenan Af administration of Violenan Af administratio of Violenan Af administra | I         Image: Street         Image: Street           Tatus, News/         Image: Street         Image: Street           GL, Account         Image: Street         Image: Street           Image: Street         Image: Street         Image: Street           Image: Street                                                                                                    |                                                                                                    | GL Date<br>GL Date<br>15 MAY 2013<br>00000000 (15 MAY 2013<br>NO YEAR IHS ACTIVIT<br>and VA Dual-eligible Benefic<br>ritand Area IHS<br>VABLES-BILLED                                                                                                    | 100.0000<br>100.0000<br>100.0000<br>ES-REIMBURSABLE<br>aries                | 27X<br>27X<br>227X<br>Distribution<br>Anount []<br>5000.00<br>5000.00                                                                                                    |                  |
| Concle Applic                                                                                                    | ations CP201 (UF<br>Folder Tools Ation:<br>Ations and the second second secon                                                                                                    | MS Production)  S Window Help  Particle Constraints of Violations Affair  Class  Class  Class  BubGet Activity  BubGet Activity  BubGet Activity  Goss  USSGL                                                                                                    | Image: Prevel         Image: Prevel           Image: Prevel         Image: Prevel                                                                                                    | 283         283           130RA0         2013           2013         HS a           2013         HS a           2013         HS a           2014         HS a           EARD RECEIV         EFAULT                                                                                                    | GL Date<br>GL Date<br>5 MAY 2013<br>00000000 15 MAY 2013<br>00000000 15 MAY 2013<br>NO YEAR IHS ACTIVIT<br>and VA Dual-eligible Benefic<br>Itland Area IHS<br>VABLES-BILLED                                                                                                    | %<br>100.0000<br>100.0000<br>ES-REIMBURSABLE<br>aries                       | ゴアズ<br>ゴアズ<br>ゴアズ<br>ジェ<br>Distribution<br>Arnount<br>5000.00                                                                                                    |                  |
| Consta Applic.                                                                                                    | ations GP201 (UF<br>Folder Tools Ation:<br>Constraints University of the Constraints University of the Constraints University of th                                                                                                    | MS Production)                                                                                                    | GL Account<br>Indended Analys, 100127<br>Indended Analys, 100127<br>Indended Analys, 100127<br>Indended Analys, 100127<br>GL Account<br>Indended Analys<br>Indended Analys<br>I                                             |                                                                                                    | GL Date<br>GL Date<br>GL DATE<br>GL DATE<br>GL                                                                                                    | %<br>100.0000<br>100.0000<br>dococcoccoccoccoccoccoccoccoccoccoccocco       | 2 71 X<br>2 71 X<br>2 71<br>2 71<br>2 71<br>2 71<br>2 71<br>2 71<br>2 71<br>2 71                                                                                                    |                  |
| Concelo Application                                                                                                    | ations GP201 (UF<br>Folder Tools Action<br>Control of the second second<br>HE Operating Units - De<br>S Operating Units - De<br>S Operating Units - De<br>S Operating Units - De<br>S Operating Units - De<br>Units - De<br>Units - D                                                                                 | MS Production)  S Window Help  Weather of Videon A                                                                                                    | GL Account           GL Account           GL Account           GL Account           GL Account           GL Account           GL Account           GL Call Year           FUND 0.070202           CCAL YEAR           COLORDANDERONO           GL Call Year           Colorda           GL Year           GL Year           Colorda           GL Year           GL Year           Colorda           GL Year           GL Year           <                                                                                                    | Contraction     Contraction     Contracti | GL Date<br>GL Date<br>15 MAY 2013<br>200000000 15 MAY 2013<br>200000000 15 MAY 2013<br>200000000 15 MAY 2013<br>200000000 15 MAY 2013<br>20000000000000000000000000000000000                                                                                                    | 100.0000<br>100.0000<br>100.0000<br>ES-REIMBURSABLE<br>aries                | 27 X<br>27 X<br>27 X<br>27 X<br>27 X<br>27 X<br>27 X<br>27 X                                                                                                    |                  |
| Concle Applic                                                                                                    | ations CP2011 (UF<br>Folder Tools Ation:<br>Constrained on the Constraint<br>Constraint of the Constraint<br>Constraint of the Constrai                                                                                                    | MS Production) s Window Eleip weigestmeet of Volenans Affa andmeet of Volenans Affa andmeet of V | Image: Prevel         Image: Prevel           Class: Prevel         Image: Prevel           GL: Account         Image: Prevel           GL: Account         Image: Prevel           GL: Account         Image: Prevel           GL: Account         Image: Prevel           GL: VEAR 2013         Prevel           FUND 0.407/0020         Prevel           FUND 0.407/0020         FUND 0.407/0020           FUND 0.407/0020         FUND 0.407/0020           FUND 0.407/0020         FU                                                                                                    | 283         283           130RA0         2013           2013         1HS a           2013         Por           EARDD RECEIV         Por           EARDD RECEIV         EFAULT           EFAULT         DEFAULT                                                                                                    | GL Date<br>GL Date<br>5 MAY 2013<br>00000000 15 MAY 2013<br>00000000 15 MAY 2013<br>NO YEAR IHS ACTIVIT<br>and VA Dual-eligible Benefic<br>ritand Area IHS<br>ASILES-BILLED<br>PORTLAND-WARM SP                                                                                                    | %<br>100.0000<br>100.0000<br>ES-REIMBURSABLE<br>aries                       | ゴアズ<br>ゴアズ<br>ゴアズ<br>ション<br>Distribution<br>Arnount<br>5000.00                                                                                                    |                  |
| Consta Applic.                                                                                                    | ations GP201 (UF<br>Folder Tools Ation:<br>Constraints Units Constraints Units Constraints Units Constraints Units Constraints Units Constraints On the Constraints Constraints Con                                                                                                    | MS Production)  S Unidow Help  S Unidow Help  S Unidow Help  S Unidow Help  S Unidow P S S S S S S S S S S S S S S S S S S                                                                                                    | GL Account<br>re. [New]<br>GL Account<br>Ordenaudation<br>Ordenaudation<br>O         |                                                                                                    | GL Date<br>GL Date<br>GL Date<br>15 MAY 2013<br>200000000 15 MAY 2013<br>NO YEAR IHS ACTIVIT<br>and VA Dual-eligible Benefic<br>fland Area IHS<br>VABLES-BILLED<br>PORTLAND-WARM SP                                                                                                    | %<br>100.0000<br>100.0000<br>ES-REIMBURSABLE<br>aries                       | 2 77 X<br>2 77 X<br>2 77 X<br>2 77<br>2 77 |                  |
| Concelo Application                                                                                                    | ations GP201 (UF<br>Folder Tools Action<br>Control of the second second<br>HE Operating Units - De<br>S Operating Units - De<br>S Operating Units - De<br>S Operating Units - De<br>S Operating Units - De<br>GL PO<br>D<br>Ta<br>D<br>C D<br>C D<br>C D<br>C D<br>C D<br>C D<br>C D                                                                                                    | MS Production)  S Window Help  Weather of Videona A  Class Receivable Receivable Budget Fis BUdget ACTIVITY ORG OBJE Class Budget ACTIVITY ORG OBJE Class Budget ACTIVITY ORG OBJE Class Budget ACTIVITY ORG OBJE Class Budget ACTIVITY ORG OBJE Class Budget ACTIVITY ORG OBJE Class Budget ACTIVITY ORG OBJE Class Budget ACTIVITY ORG OBJE Class Budget ACTIVITY ORG OBJE Class Budget ACTIVITY ORG OBJE Class Budget ACTIVITY ORG OBJE BUdget ACTIVITY ORG OBJE BUdget ACTIVITY OBJE OBJE BUdget ACTIVITY OBJE OBJE BUdget ACTIVITY OBJE OBJE BUdget ACTIVITY OBJE OBJE BUdget ACTIVITY OBJE OBJE BUdget ACTIVITY OBJE OBJE BUdget ACTIVITY OBJE OBJE BUdget ACTIVITY OBJE OBJE BUdget ACTIVITY OBJE OBJE BUdget ACTIVITY OBJE OBJE BUdget ACTIVITY OBJE OBJE BUdget ACTIVITY OBJE OBJE BUdget ACTIVITY OBJE OBJE BUdget ACTIVITY OBJE OBJE OBJE OBJE OBJE OBJE OBJE OBJE                                                                                                    | GL Account           GL Account           GL Account           GL Account           GL Account           GL Account           GL Account           GL Account           GL Account           GL Account           GL Account           GL Account           GL Account           GL YEAR           GL YEAR           GL Y                                                                                                    |                                                                                                    | GL Date<br>GL Date<br>15 MAY 2013<br>000000001 15 MAY 2013<br>10 VEAR IHS ACTIVIT<br>and VA Dual-eligible Benefic<br>ritand Area IHS<br>ABLES-BILLED<br>PORTLAND-WARM SP                                                                                                    | 100.0000<br>100.0000<br>ES-REIMBURSABLE<br>aries                            | ≤ 万 ×<br>≤ 万 ×<br>≤ 万 ×<br>≤ 万 ×<br>2 5<br>2 5<br>2 5<br>2 5<br>2 5<br>2 5<br>2 5<br>2 5                                                                                                    |                  |
| Conces Applied                                                                                                    | ations CP2011 (UF<br>Folder Tools Action<br>Constraints June 20<br>Att Constants June 20<br>Constants June 20<br>Att Constants June 20<br>Att Constant                                                                                                    | MS Production)  S Window Eleip  Particular and a second second se | Image: Press         Image: Press           GL Account         Image: Press           GL Account         Image: Press           GL Account         Image: Press           GL Account         Image: Press           GL Account         Image: Press           GL Account         Image: Press           GL YEAR 2013         Image: Press           FUND 0.070020         Image: Press           FUND 0.070020         Image: Press                                                                                                    | 283         283           130RA0         2013           2013         1HS a           2013         Por           EARND RECEIV         Por           EFAULT         DEFAULT           EFAULT         EFAULT           EFAULT         EFAULT                                                                                                    | GL Date<br>GL Date<br>5 MAY 2013<br>00000000 15 MAY 2013<br>NO YEAR IHS ACTIVIT<br>and VA Dual-eligible Benefic<br>ritand Area IHS<br>VABLES-BILLED<br>PORTLAND-WARM SP                                                                                                    | %<br>100.0000<br>100.0000<br>ES-REIMBURSABLE<br>aries                       | ≤ 7 ×<br>≤ 7 ×<br>≤ 7 ×<br>2 × 7<br>0 tertedution<br>1 × 0000.00                                                                                                    |                  |
| Concest Applications                                                                                                    | ations CdP2D1 (UF<br>Folder Tools Action:<br>Constrained Units Constrained<br>Constrained Units Constrained<br>Constrained<br>Constrained<br>Constrained<br>Constrained<br>C                                                                                                    | MS Production)                                                                                                    | GL Account<br>rs. plewd<br>GL Account<br>OrdenausAndrea 100127<br>OrdenausAndrea 100127<br>OrdenausAn                                                                                                    |                                                                                                    | GL Date<br>GL Date<br>GL Date<br>GL Date<br>GL Date<br>State<br>State<br>State<br>Guessian<br>Guessian | %<br>100.0000<br>100.0000<br>es-REIMBURSABLE<br>aries                       | Z 77 X<br>Z 77 X<br>Z 77<br>Distribution<br>Amount<br>S0000.00                                                                                                    |                  |
| Consta Applic:<br>Elle Edit View in<br>Constant and the second second<br>Constant and the second second second<br>Constant and the second second se                                                                                                    | ations GP201 (UF<br>Folder Tools Action<br>Control of the Control of the Control<br>Control of the Control of the Control<br>Control of the Control of the Control<br>Control of the Control of the Control<br>Control of the Control of the Control<br>Control of the Control of the Control of the Control<br>Control of the Control of the Cont                                                                                                    | MS Production)  S Vindow Help  Parathese of Videona A  Class Receivable Receivable BUDGET AGS BUDGET FIS BUDGET FIS BUDGET FIS BUDGET COS Class BUDGET COS BUDGET COS BUDGET BUDGET COS BUDGET BUDGET COS BUDGET BUDGET BUD | CL Account           GL Account           GL Account           OD000000000000000000000000000000000000                                                                                                    |                                                                                                    | GL Date<br>GL Date<br>15 MAY 2013<br>200000000 15 MAY 2013<br>200000000 15 MAY 2013<br>2000000000 15 MAY 2013<br>2000000000 15 MAY 2013<br>20000000000000000000000000000000000                                                                                                    | 100.0000<br>100.0000<br>100.0000<br>ES-REIMBURSABLE<br>aries                | 27X<br>27X<br>257<br>Distribution<br>Annount 11<br>5000000<br>5000000<br>5000000<br>7<br>7                                                                                                    |                  |
| Concle Applic                                                                                                    | ations CP201 (UF<br>Folder Tools Ation<br>Constraints June Constraints<br>Att Constraints June Constraints<br>att Constraints June Constraints<br>att Constraints<br>att Constraints<br>att Constraints<br>att Constraints<br>att Con                                                                                                    | MS Production)  s Window Help  wordstrend of Violenan Af- adment of Violenan Af- adment of  | Image: Prevel         Image: Prevel           GL, Account         Image: Operation of the prevent of the prevent of the                                                                                                    | 383         383           130RA0         2013           2013         1HS a           2013         HHS a           0000         Pool           EARND RECENT         EFAULT           EFAULT         DEFAULT           EFAULT         EFAULT           EFAULT         Cancel                                                                                                    | GL Date<br>GL Date<br>B00000000 15 MAY 2013<br>NO YEAR IHS ACTIVIT<br>and VA Dual-eligible Benefic<br>Altand Area IHS<br>ASLES-BILLED<br>PORTLAND-WARM SP<br>Combinations                                                                                                    | % 100.0000 100.0000 ES-REIMBURSABLE aries RINGS SERVICE UNIT                | ゴ ア X<br>ゴ ア X<br>ゴ ア X<br>ひまけらせにの<br>Arroourt 1<br>5000.00<br>5000.00<br>5000                                                                                                    |                  |
| Concest Applie:<br>Elle Edit Yew in<br>Concestion of the second second secon                                                                                                    | Attors CP201 (UF<br>Folder Tools Attors<br>Constrained Units Constrained<br>Constrained Units Constrained Units Constrained<br>Constrained Units Constrained Units Constrained<br>Constrained Units Constrained Units Constrained<br>Constrained Units Constrained Units Constrained<br>Constrained Units Constrained Units Constrained Units Constrained<br>Constrained Units Constrained Units Constrained Units Constrained<br>Constrained Units Constrained Units Constrained Units Constrained<br>Constrained Units Constrained Units Constrained Units Constrained<br>Constrained Units Constrained Units Constrained Un                                                                                                    | MS Production)  a Window Help  b W W Weiner  class Receivable Receivable BUDGET Fils BUDGET ACTIVITY ORG OSUE USSGL USSGL USSG | GL Account<br>Internet Address 100127<br>GL Account<br>Internet Address 100127<br>Internet Address 100127<br>GL Account<br>Internet Address 100127<br>GL Account<br>Internet Address 100127<br>GL Account<br>Internet Address 100127<br>GL Account<br>Internet Address 100127<br>GL Account<br>Internet Address 100127<br>GL Account<br>Internet Address 100127<br>GL Account<br>Internet Address 100127<br>Internet Address 100127<br>Internet Addr                                                                                                    |                                                                                                    | GL Date<br>GL Date<br>GL Date<br>GL Date<br>GL Date<br>Standard Standard Standard<br>Standard Standard Standard<br>NO YEAR IHS ACTIVIT<br>Ind VA Dual-eligible Benefic<br>Itiand Area IHS<br>ASILES-BILLED<br>PORTLAND-WARM SP<br>Combinations<br>Combinations                                                                                                    | %<br>100.0000<br>100.0000<br>ES-REIMBURSABLE<br>aries<br>RINGS SERVICE UNIT | 27X<br>27X<br>277<br>Distribution<br>5000.00<br>5000.00                                                                                                    |                  |

User Manual October, 2018

Veterans Medical Benefits (IHS)

UFMS Manual Invoice/Receipt Example

Version 3.0

Version 3.0

| acle Applications - G                                         | RD1 (UFMS Production)                                                                   |                                                                                                   |                       |
|---------------------------------------------------------------|-----------------------------------------------------------------------------------------|---------------------------------------------------------------------------------------------------|-----------------------|
| Edit Yiew Folder Too                                          | Is Window Help                                                                          |                                                                                                   | ORAC                  |
| rceipts (HS Operating U                                       | ) 🎱 🤎   X, 10 🗊 📂 🙀  <br>alb                                                            |                                                                                                   | × ⊼×                  |
|                                                               |                                                                                         |                                                                                                   |                       |
| Payment Met<br>Receipt Num<br>Receipt Amo<br>Receipt T<br>Sta | hod POR RECEIPTS - 2013<br>tiber 1234567<br>USD VIEW VIEW VIEW VIEW VIEW VIEW VIEW VIEW | Receipt Date 15.MAY 2013<br>GL Date 15.MAY 2013<br>Maturity Date 15.MAY 2013<br>Functional Amount |                       |
| in More<br>letail<br>Trans Nun<br>Customer                    | Receipt Information 393399933999<br>Schedule Number 654321                              | Customer Bank                                                                                     |                       |
| N<br>Nur<br>Loca<br>Taxpay                                    | Batch Number<br>ebit Voucher Number<br>Non RPMS Reversal                                | OK Cancel (Clear)                                                                                 | Y<br>Y<br>3.1<br>Help |
| Refere<br>Postmark Dat                                        | 9                                                                                       |                                                                                                   |                       |

User Manual October, 2018 UFMS Manual Invoice/Receipt Example

Version 3.0

# Acronym List

| BAP   | Budget Activity Program                    |
|-------|--------------------------------------------|
| CAN   | Common Accounting Number                   |
| EFT   | Electronic Funds Transfer                  |
| EOB   | Explanation of Benefits                    |
| HEC   | Health Eligibility Center                  |
| IHS   | Indian Health Service                      |
| ΟΙΤ   | Office of Information Technology           |
| ORAP  | Office of Resource, Access and Partnership |
| PFRAR | Preliminary Fee Remittance Advice Report   |
| RPMS  | Resource and Patient Management System     |
| TDN   | Treasury Deposit Number                    |
| UFMS  | Unified Financial Management Center        |
| VA    | Veterans Administration                    |
| VISN  | Veterans Integrated Service Network        |

Acronym List

# **Contact Information**

If you have any questions or comments regarding this distribution, please contact the IHS/VA Reimbursement Implementation team in the Office of Resource, Access, and Partnership.

Questions regarding RPMS may be reported to the OIT Helpdesk:

 Phone:
 (505) 248-4371 or (888) 830-7280 (toll free)

 Fax:
 (505) 248-4363

 Web:
 <u>http://www.ihs.gov/GeneralWeb/HelpCenter/Helpdesk/index.cfm</u>

 Email:
 support@ihs.gov

**Contact Information**